## Skrócony opis

## Informacje na temat drukarki

## Korzystanie z panelu sterowania drukarki

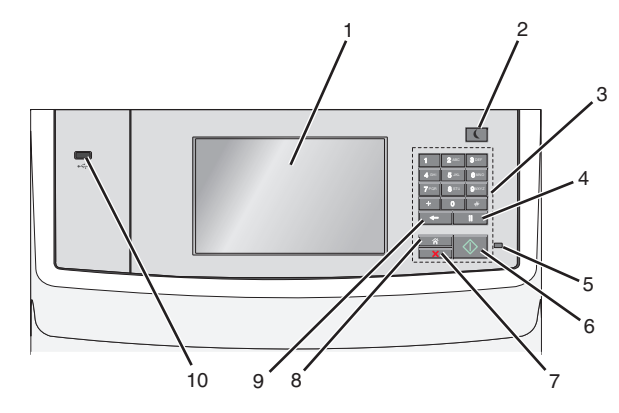

|   | Element              | Przeznaczenie                                                                                                    |  |
|---|----------------------|----------------------------------------------------------------------------------------------------|--|
| 1 | Wyświetlacz          | Umożliwia wyświetlanie opcji drukowania, poczty<br>e-mail, kopiowania i faksowania oraz<br>komunikatów o stanie i komunikatów o błędach.                                                                                                    |  |
| 2 | Przycisk<br>Czuwanie | <ul> <li>Romanikatów o stanie rikomanikatów o biędach.</li> <li>Powoduje włączenie trybu czuwania lub<br/>hibernacji.</li> <li>Poniżej podano stany kontrolki oraz przycisku<br/>Czuwanie: <ul> <li>Wprowadzanie w tryb czuwania lub<br/>wyprowadzanie z trybu czuwania</li> <li>Kontrolka świeci ciągłym światłem<br/>zielonym.</li> <li>Przycisk Czuwanie świeci.</li> </ul> </li> <li>Praca w trybie czuwania <ul> <li>Kontrolka świeci ciągłym światłem<br/>zielonym.</li> <li>Przycisk Czuwanie świeci ciągłym<br/>światłem bursztynowym.</li> </ul> </li> <li>Wprowadzanie w tryb hibernacji lub<br/>wyprowadzanie z trybu hibernacji <ul> <li>Kontrolka nie świeci.</li> <li>Przycisk Czuwanie pulsuje, świecąc<br/>światłem bursztynowym przez 0,10<br/>sekundy, a następnie całkowicie gasnąc<br/>na 1,9 sekundy.</li> </ul> </li> <li>Praca w trybie hibernacji <ul> <li>Kontrolka nie świeci.</li> <li>Przycisk Czuwanie pulsuje, świecąc<br/>światłem bursztynowym przez 0,10<br/>sekundy, a następnie całkowicie gasnąc<br/>na 1,9 sekundy.</li> </ul> </li> <li>Praca w trybie hibernacji <ul> <li>Kontrolka nie świeci.</li> <li>Przycisk Czuwanie pulsuje, świecąc<br/>światłem bursztynowym przez 0,10<br/>sekundy, a następnie całkowicie gasnąc<br/>na 1,9 sekundy.</li> </ul> </li> <li>Następujące działania wyprowadzają drukarkę z<br/>trybu czuwania:</li> <li>Dotknięcie ekranu lub naciśnięcie dowolnego<br/>przycisku sprzętowego.</li> <li>Otwarcie zasobnika wejściowego, pokrywy<br/>lub drzwiczek.</li> <li>Załadowanie papieru do automatycznego<br/>podajnika dokumentów.</li> <li>Otwarcie pokrywy szyby skanera.</li> <li>Wysłanie zadania drukowania z komputera</li> <li>Wykonanie operacji POR (Power On Reset)<br/>za pomoca dłównego przełacznika zasilani</li> </ul> |  |
| 2 | Klawiatura           | Służy do worowadzania cyfr. liter i symboli                                                                                                    |  |

|   | Element                           | Przeznaczenie                                                                                                    |  |
|---|-----------------------------------|----------------------------------------------------------------------------------------------------|--|
| 4 | Przycisk<br>Pauza w<br>wybieraniu | <ul> <li>Pozwala wstawić dwu- lub trzysekundową<br/>pauzę w numerze faksu. W polu Faks do<br/>pauza w wybieraniu jest oznaczona<br/>przecinkiem (,).</li> <li>Umożliwia ponawianie wybierania numer<br/>faksu.</li> </ul>                                                                                                  |  |
|   |                                   | Uwagi:                                                                                                    |  |
|   |                                   | <ul> <li>Naciśnięcie przycisku poza menu<br/>Faks powoduje wygenerowanie sygnału<br/>błędu.</li> </ul>                                                                                                    |  |
|   |                                   | <ul> <li>Naciśnięcie przycisku z poziomu<br/>ekranu głównego powoduje ponowne<br/>wybranie ostatniego numeru faksu.</li> </ul>                                                                                                    |  |
| 5 | Kontrolka                         | <ul> <li>Wyłączona — drukarka jest wyłączona.</li> <li>Migające zielone światło — drukarka<br/>nagrzewa się, przetwarza dane lub drukuje.</li> <li>Ciągłe zielone światło — drukarka jest<br/>wiączona, ale bezczynna.</li> <li>Migające czerwone światło — potrzebna<br/>jest interwencja operatora.</li> </ul>           |  |
| 6 | Przycisk Start                    | <ul> <li>Powoduje rozpoczęcie wykonywania<br/>bieżącego zadania pokazanego na ekranie.</li> <li>Powoduje rozpoczęcie wykonywania zadania<br/>kopiowania z zastosowaniem ustawień<br/>domyślnych.</li> <li>Uwaga: Naciśnięcie tego przycisku podczas<br/>skanowania nie powoduje wykonania żadnej<br/>czynności.</li> </ul> |  |
| 7 | Przycisk<br>Zatrzymaj             | Umożliwia przerwanie działania drukarki.<br>Uwaga: Na wyświetlaczu zostaje wyświetlony<br>komunikat <b>Stopped</b> (Zatrzymano), a potem lista<br>opcji.                                                                                                    |  |
| 8 | Przycisk<br>Strona<br>główna      | Powrót do głównego ekranu.<br><b>Uwaga:</b> Naciśnięcie przycisku Strona główna<br>na ekranie głównym powoduje zresetowanie<br>wszystkich ustawień fabrycznych przepływu<br>pracy.                                                                                                    |  |

|    | Element             | Przeznaczenie                                                                                                    |  |
|----|---------------------|----------------------------------------------------------------------------------------------------|--|
| 9  | Wstecz,<br>przycisk | <ul> <li>Powoduje usunięcie ostatniej cyfry z prawej strony, określającej liczbę kopii. Skasowanie całego numeru przez wielokrotne naciśnięcie przycisku powoduje wyświetlenie fabrycznej wartości domyślnej 1.</li> <li>Powoduje usunięcie ostatniej z prawej strony cyfry w ręcznie wprowadzonym numerze na liście numerów docelowych faksu. Można również nacisnąć przycisk w celu usunięcia całego skrótu. Po usunięciu całego wiersza kolejne naciśnięcie przycisku powoduje przejście kursora o jeden wiersz wyżej.</li> <li>Powoduje usunięcie znaku z lewej strony kursora na liście docelowych adresów e-mail. Jeśli znak znajduje się w skrócie, nastąpi usunięcie tego skrótu.</li> </ul> |  |
| 10 | Port USB            | Umożliwia podłączenie napędu flash do drukarki.<br><b>Uwaga:</b> Napędy flash obsługuje tylko port USB<br>znajdujący się z przodu urządzenia.                                                                                                    |  |

## Korzystanie z ekranu głównego

Gdy drukarka jest włączona, na wyświetlaczu urządzenia jest wyświetlany ekran podstawowy, nazywany ekranem głównym. Dotykając przycisków ekranu głównego i ikon, można rozpocząć kopiowanie, wysyłanie faksu lub skanowanie, a także wyświetlić ekran menu i reagować na komunikaty urządzenia.

**Uwaga:** Wygląd ekranu głównego oraz umieszczone na nim ikony i przyciski zależą od własnych ustawień ekranu, ustawień dokonanych przez administratora i aktywnych rozwiązań z pakietu Embedded Solutions.

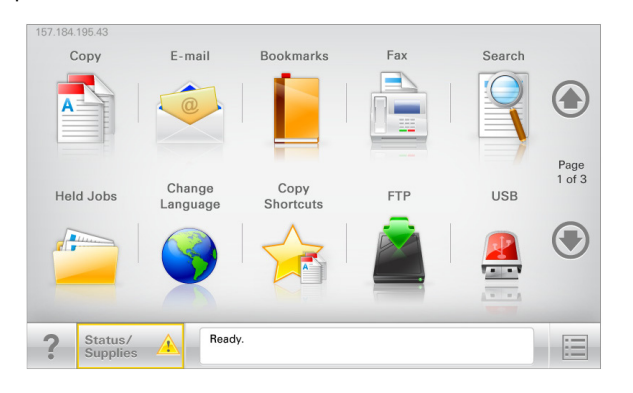

| Przycisk                                  | Działanie                                                                                                    |  |  |
|-------------------------------------------|----------------------------------------------------------------------------------------------------|--|--|
| Kopiuj                                    | Pozwala uzyskać dostęp do menu kopiowania i wykonywać kopie.                                                                                                    |  |  |
| E-Mail                                    | Umożliwia dostęp do różnych menu poczty e-mail i wysyłanie wiadomości e-mail.                                                                                                    |  |  |
| Faks                                      | Pozwala uzyskać dostęp do menu faksowania i wysyłać faksy.                                                                                                    |  |  |
|                                           | Umożliwia dostęp do menu drukarki.<br><b>Uwaga:</b> Menu są dostępne, tylko gdy drukarka<br>znajduje się w stanie Gotowa.                                                                                                    |  |  |
| FTP                                       | Umożliwia dostęp do menu funkcji FTP (File<br>Transfer Protocol) i skanowanie dokumentów<br>bezpośrednio do serwera FTP.                                                                                                    |  |  |
| Pasek<br>komunikatów o<br>stanie drukarki | <ul> <li>Wyświetla komunikat o bieżącym stanie<br/>drukarki, np. Gotowa lub Zajęta.</li> <li>Wyświetla komunikat o stanie pracy drukarki,<br/>np. Mało toneru lub Kończy się kaseta.</li> <li>Wyświetla komunikaty, gdy do kontynuowania<br/>pracy drukarki wymagana jest interwencja<br/>użytkownika.</li> </ul> |  |  |
| Stan/Materiały<br>eksploatacyjne          | <ul> <li>Wyświetla ostrzeżenie lub komunikat o błędzie,<br/>gdy do kontynuowania pracy drukarki<br/>wymagana jest interwencja użytkownika.</li> <li>Po przejściu do ekranu komunikatów można<br/>znaleźć szczegółowe informacje o danym<br/>komunikacie i sposobie jego usunięcia.</li> </ul>                     |  |  |
| Dysk lub klucz<br>USB                     | Umożliwia wyświetlanie, wybieranie, drukowanie,<br>skanowanie i wysyłanie pocztą e-mail zdjęć oraz<br>dokumentów z dysku flash.<br>Uwaga: Przycisk ten jest wyświetlany wyłącznie<br>wtedy, gdy użytkownik powróci do ekranu                                                                                      |  |  |
| Zakładki                                  | flash lub karta pamięci.<br>Umożliwia utworzenie, porządkowanie i zapisanie                                                                                                    |  |  |
|                                           | <ul> <li>zestawu zakładek (adresów URL) w postaci widoku<br/>drzewa folderów i łączy do plików.</li> <li>Uwaga: Widok drzewa będzie zawierał tylko<br/>zakładki utworzone za pomocą tej funkcji, a nie<br/>jakiejkolwiek innej aplikacji.</li> </ul>                                                              |  |  |
| Wstrzymane zadania                        | Wyświetla wszystkie aktualnie wstrzymane zadania.                                                                                                    |  |  |

Inne przyciski, które mogą być wyświetlane na ekranie głównym:

| Przycisk                   | Działanie                                                                                                    |  |
|----------------------------|----------------------------------------------------------------------------------------------------|--|
| Wyszukaj<br>wstrzymane     | Wyszukiwanie można prowadzić według następujących kryteriów:                                                                                                    |  |
| zadania                    | <ul> <li>Nazwy użytkowników w przypadku wstrzymanych<br/>lub poufnych zadań drukowania</li> </ul>                                                                                                    |  |
|                            | <ul> <li>Nazwy zadań w przypadku zadań wstrzymanych,<br/>z wyłączeniem zadań poufnych</li> </ul>                                                                                                    |  |
|                            | Nazwy profilu                                                                                                    |  |
|                            | Pakiet zakładek lub nazwy zadań drukowania                                                                                                    |  |
|                            | <ul> <li>Pakiet USB lub nazwy zadań drukowania dla<br/>obsługiwanych typów plików</li> </ul>                                                                                                    |  |
| Zwolnij                    | Umożliwia dostęp do listy wstrzymanych faksów.                                                                                                    |  |
| wstrzymany faks            | <b>Uwaga:</b> Ten przycisk pojawia się tylko w przypadku,<br>gdy istnieją zadania wstrzymanych faksów, dla<br>których wyznaczono określony czas wstrzymania.                                                                   |  |
| Zablokowanie<br>urządzenia | Powoduje otwarcie ekranu służącego do wpisania<br>hasła. Podaj poprawne hasło, aby zablokować panel<br>sterowania drukarki.                                                                                                    |  |
|                            | <b>Uwaga:</b> Przycisk pojawia się tylko w przypadku, gdy drukarka jest odblokowana, a skonfigurowano hasło.                                                                                                    |  |
| Odblokowanie<br>urządzenia | Powoduje otwarcie ekranu służącego do wpisania<br>hasła. Podaj poprawne hasło, aby odblokować panel<br>sterowania drukarki.                                                                                                    |  |
|                            | <b>Uwaga:</b> Przycisk pojawia się tylko w przypadku, gdy<br>drukarka jest zablokowana. Nie można używać<br>przycisków ani skrótów panelu sterowania drukarki,<br>dopóki będzie on wyświetlany.                                |  |
| Anuluj zadania             | Powoduje otwarcie ekranu Anuluj zadania. Na ekranie<br>Anuluj zadania zostaną wyświetlone trzy nagłówki:<br>Drukowanie, Faks i Sieć.                                                                                           |  |
|                            | Menu Drukowanie, Faks oraz Sieć umożliwią dostęp do następujących opcji:                                                                                                    |  |
|                            | Zadanie drukowania                                                                                                    |  |
|                            | <ul> <li>Zadanie kopiowania</li> </ul>                                                                                                    |  |
|                            | Profil faksu                                                                                                    |  |
|                            | • FTP                                                                                                    |  |
|                            | <ul> <li>Wysyłanie wiadomości e-mail</li> </ul>                                                                                                    |  |
|                            | Pod każdym nagłówkiem znajduje się wyświetlona w kolumnie lista maksymalnie trzech zadań na danym ekranie. Jeśli w kolumnie znajdują się więcej niż trzy zadania, zostanie wyświetlona strzałka umożliwiająca ich przewijanie. |  |
| Zmień język                | Powoduje wyświetlenie okienka Zmień język, w którym można zmienić podstawowy język drukarki.                                                                                                    |  |

#### Funkcje

| Funkcja                                                          | Opis                                                                                                    |
|------------------------------------------------------------------|----------------------------------------------------------------------------------------------------|
| Lokalizacja w menu<br>Przykładowy: <u>Menu</u> ><br>Ustawienia > | Lokalizacja w menu to informacja wyświetlana<br>w górnej części każdego ekranu menu. Tu jest<br>widoczna ścieżka dostępu do bieżącego menu.                                                                                                    |
| <u>Ustawienia</u><br><u>kopiowania</u> > Liczba                  | Dotknięcie dowolnego z podkreślonych słów<br>powoduje powrót do wskazanego menu.                                                                                                    |
| kopii                                                            | Opcja Liczba kopii nie jest podkreślona,<br>ponieważ ten ekran jest aktualnie wyświetlony.<br>W przypadku dotknięcia podkreślonego słowa<br>na ekranie Liczba kopii przed wprowadzeniem<br>i zapisaniem zmian ustawień dokonany wybór<br>nie jest zapisywany i nie staje się on<br>ustawieniem domyślnym.                              |
| Alarm wymagający<br>interwencji                                  | Jeśli w odniesieniu do którejkolwiek funkcji<br>wystąpi alarm wymagający interwencji,<br>pojawia się ta ikona i zaczyna migać czerwony<br>wskaźnik.                                                                                                    |
| Ostrzeżenie                                                      | Ikona pojawia się w razie wystąpienia błędu.                                                                                                    |
| Adres IP drukarki<br>Przykładowy:<br>123,123.123,123             | Adres IP drukarki sieciowej znajduje się w<br>lewym górnym rogu ekranu głównego - jest to<br>seria czterech liczb rozdzielonych kropkami.<br>Adresu IP można użyć przy korzystaniu z<br>wbudowanego serwera sieciowego do<br>zdalnego wyświetlania oraz zmieniania<br>ustawień drukarki, gdy nie możliwości<br>zrobienia tego ręcznie. |

# Korzystanie z przycisków ekranu dotykowego

**Uwaga:** Ekran główny, ikony i przyciski bywają różne w zależności od ustawień ekranu głównego, ustawień administracyjnych oraz aktywnych rozwiązań wbudowanych.

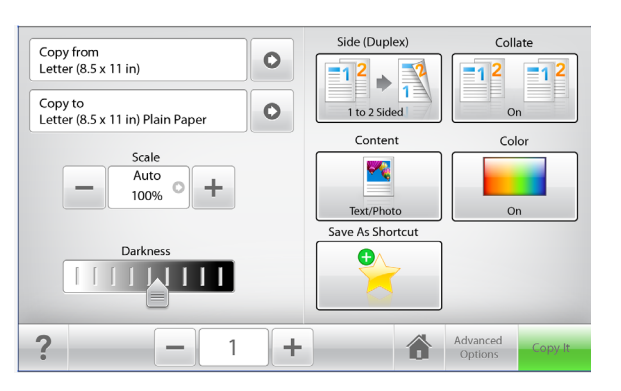

| Przycisk              | Przeznaczenie                                                                                                    |
|-----------------------|----------------------------------------------------------------------------------------------------|
| Kopiuj                | Umożliwia wysłanie zmian wprowadzonych w<br>ustawieniach kopiowania oraz rozpoczęcie<br>wykonywania zadania kopiowania. |
| Strzałka w prawo      | Przewijanie w prawo.                                                                                                    |
| Strzałka w lewo       | Przewijanie w lewo.                                                                                                    |
| Strona główna         | Powrót do głównego ekranu.                                                                                              |
| Zwiększanie wartości. | Wybranie większej wartości.                                                                                             |
| Zmniejszanie wartości | Wybranie mniejszej wartości.                                                                                            |

| Przycisk  | Przeznaczenie                                                          |  |
|-----------|------------------------------------------------------------------------|--|
| Zakończ   | Wyjście z bieżącego ekranu.                                            |  |
|           |                                                                        |  |
| Wskazówki | Umożliwia otwarcie okna dialogowego<br>informacji pomocy kontekstowej. |  |
|           |                                                                        |  |

### Inne przyciski ekranu dotykowego

| Przycisk | Przeznaczenie                                                                                                    |
|----------|----------------------------------------------------------------------------------------------------|
| Akceptuj | Zapisanie ustawienia.                                                                                                    |
| Anuluj   | <ul> <li>Anulowanie czynności lub wyboru.</li> <li>Umożliwia opuszczenie bieżącego ekranu i powrót do<br/>poprzedniego bez zapisywania zmian.</li> </ul> |
| Zresetuj | Resetowanie wartości wyświetlanych na ekranie.                                                                                                    |

## Konfigurowanie i używanie aplikacji na ekranie głównym

Uwagi:

- Ekran główny użytkownika może się różnić w zależności od ustawień konfiguracyjnych ekranu, ustawień administracyjnych oraz działających aplikacji wbudowanych.
- Mogą być także dostępne do kupienia dodatkowe rozwiązania i aplikacje. Więcej informacji na ten temat można uzyskać w miejscu zakupu drukarki.

## Dostęp do wbudowanego serwera WWW

Wbudowany serwer WWW to strona internetowa drukarki, na której można sprawdzić i zdalnie skonfigurować ustawienia drukarki, nie będąc w pobliżu urządzenia.

1 Uzyskaj adres IP drukarki:

- Na ekranie głównym panelu sterowania drukarki
- W sekcji TCP/IP w menu Sieć/porty
- Na wydrukowanej stronie konfiguracji sieci lub stronie ustawień menu — w sekcji TCP/IP

Uwaga: Adres IP ma postać czterech liczb oddzielonych kropkami, na przykład 123.123.123.123.

2 Uruchom przeglądarkę sieci Web, a następnie w polu adresu wpisz adres IP drukarki.

Zostanie wyświetlona strona wbudowanego serwera WWW.

# Wyświetlanie lub ukrywanie ikon na ekranie głównym

1 Uruchom przeglądarkę sieci Web, a następnie w polu adresu wpisz adres IP drukarki.

**Uwaga:** Wyświetl adres IP drukarki na ekranie głównym drukarki. Adres IP zostanie wyświetlony w postaci czterech zestawów liczb oddzielonych kropkami, np. 123.123.123.123.

2 Kliknij kolejno opcje Ustawienia >Ustawienia ogólne >Dostosowywanie ekranu głównego.

Zostanie wyświetlona lista podstawowych funkcji drukarki.

3 Zaznacz pola wyboru, aby określić, które ikony mają być wyświetlane na ekranie głównym drukarki.

**Uwaga:** Elementy, których pola wyboru nie są zaznaczone, będą ukryte.

4 Kliknij przycisk Wyślij.

Wybrane ikony zostaną wyświetlone na ekranie głównym. Więcej informacji na temat poszczególnych ikon można znaleźć w sekcji <u>"Korzystanie z ekranu głównego" na</u> stronie 2.

### Uruchamianie aplikacji ekranu głównego

Drukarka jest dostarczana ze wstępnie zainstalowanymi aplikacjami dostępnymi na ekranie głównym. Aby skorzystać z tych aplikacji, należy je najpierw aktywować i skonfigurować przy użyciu programu Embedded Web Server. Więcej informacji na temat uzyskiwania dostępu do wbudowanego serwera WWW można znaleźć w sekcji <u>"Dostęp do wbudowanego serwera</u> <u>WWW" na stronie 4</u>.

Szczegółowe informacje dotyczące konfigurowania i używania aplikacji ekranu głównego można znaleźć w miejscu, w którym została zakupiona drukarka.

#### Korzystanie z opcji Formularze i ulubione

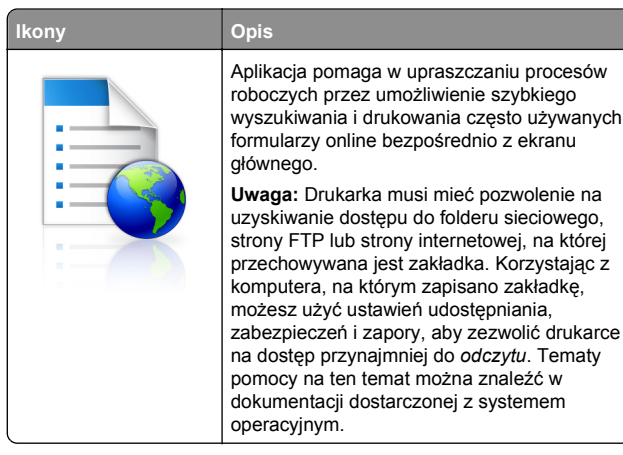

1 Uruchom przeglądarkę sieci Web, a następnie w polu adresu wpisz adres IP drukarki.

**Uwaga:** Wyświetl adres IP drukarki na ekranie głównym panelu sterowania drukarki. Adres IP ma postać czterech liczb oddzielonych kropkami. Na przykład 123.123.123.123.

- 2 Kliknij kolejno Ustawienia > Funkcje urządzenia > Funkcje (eSF) > Formularze i ulubione.
- 3 Zdefiniuj zakładki, a następnie dostosuj ustawienia.
- 4 Kliknij przycisk Zastosuj.

Aby użyć aplikacji, dotknij opcji **Formularze i ulubione** na ekranie głównym drukarki, a następnie przejrzyj kategorie formularzy albo wyszukaj formularze po numerze, nazwie lub opisie formularza.

### Konfigurowanie funkcji Skanuj do sieci

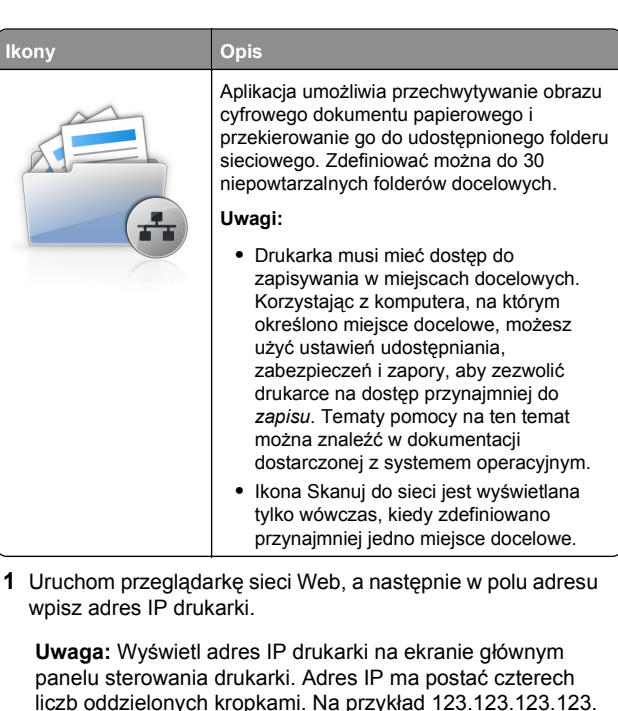

 2 Kliknij kolejno Ustawienia > Funkcje urządzenia > Funkcje (eSF) > Skanui do sieci.

- 3 Określ miejsca docelowe, a następnie dostosuj ustawienia.
- 4 Kliknij przycisk Zastosuj.

Aby użyć aplikacji, dotknij opcji **Skanuj do sieci** na ekranie głównym, a następnie postępuj zgodnie z instrukcjami na wyświetlaczu drukarki.

#### Konfiguracja drukarki wielofunkcyjnej

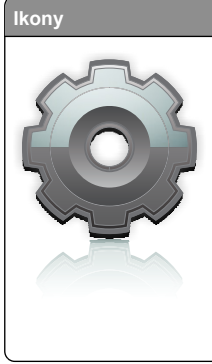

Opis Aplikacja umożliwia dostosowanie ustawień ekranu dotykowego, a następnie zapisanie ich na dysku flash. Aby użyć funkcji kopiowania, faksowania lub skanowania, za każdym razem należy podłaczyć dysk flash do portu USB drukarki. Wszystkie osobiste preferencje zostaną automatycznie wysłane, włącznie z ustawieniami zadania, preferencjami ekranu głównego i ksiażka adresowa. Uwaga: Ikona pojawia się wyłącznie po

włożeniu dysku flash z ustawieniami funkcji Drukarka wielofunkcyjna do portu USB w drukarce.

Aby skonfigurować funkcje Drukarka wielofunkcyjna, podłacz dysk flash do portu USB drukarki, a następnie postępuj zgodnie z instrukciami na wyświetlaczu drukarki w celu uruchomienia kreatora konfiguracii.

Aby użyć funkcji Drukarka wielofunkcyjna, podłącz dysk flash do portu USB drukarki za każdym razem, ody chcesz kopiować, faksować lub skanować

### Opis aplikacji WS-Scan

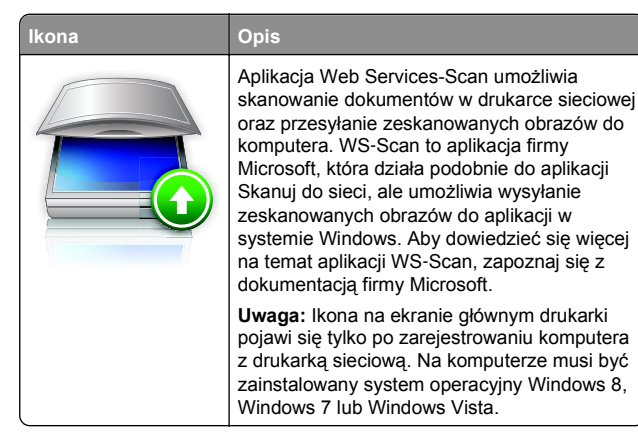

#### Konfiguracja zdalnego panelu operatora

Ta aplikacja wyświetla panel sterowania drukarki na ekranie komputera i umożliwia interakcję z tym panelem nawet bez fizycznego dostępu do drukarki sieciowej. Na ekranie komputera można odczytywać informacie o stanie drukarki, zwalniać

wstrzymane zadania drukowania, tworzyć zakładki i wykonywać inne zadania związane z drukowaniem, które zwykle wykonuje się, znajdując się przy drukarce sieciowej.

1 Uruchom przeglądarkę sieci Web, a następnie w polu adresu wpisz adres IP drukarki.

Uwaga: Wyświetl adres IP drukarki na ekranie głównym panelu sterowania drukarki. Adres IP ma postać czterech liczb oddzielonych kropkami. Na przykład 123.123.123.123.

- 2 Kliknij kolejno Ustawienia > Funkcje urządzenia > Funkcje (eSF) > Zdalny panel operatora.
- 3 Zaznacz pole Właczony, a następnie dostosuj ustawienia.
- 4 Kliknij przycisk Zastosuj.

Aby użyć Zdalnego panelu operatora, we wbudowanym serwerze WWW kliknij kolejno Aplikacje > Zdalny panel operatora > Uruchom aplet VNC.

## **Eksportowanie i importowanie** konfiguracji

Ustawienia konfiguracji można wyeksportować do pliku tekstowego, który można następnie zaimportować w celu zastosowania tych ustawień na innych drukarkach.

#### Eksportowanie konfiguracji do pliku

1 Uruchom przeglądarkę sieci Web, a następnie w polu adresu wpisz adres IP drukarki.

Uwaga: Wyświetl adres IP drukarki na ekranie głównym panelu sterowania drukarki. Adres IP ma postać czterech liczb oddzielonych kropkami. Na przykład 123.123.123.123.

- 2 Kliknij przycisk Ustawienia lub Konfiguracja.
- 3 Kliknij kolejno opcje Rozwiazania dla urzadzenia > Rozwiązania (eSF) albo opcję Embedded Solutions.
- **4** W obszarze Zainstalowane rozwiązania kliknij nazwę aplikacji, która chcesz skonfigurować.
- 5 Kliknij kolejno opcje Konfiguruj > Eksportuj.
- 6 Postępuj zgodnie z instrukcjami wyświetlanymi na ekranie komputera, aby zapisać plik konfiguracji, a następnie wpisz unikatową nazwę pliku lub użyj nazwy domyślnej.

Uwaga: W przypadku wystąpienia błędu braku pamięci wirtualnei maszvny Java należy powtarzać eksport, aż do momentu zapisania pliku konfiguracji.

#### Importowanie konfiguracji z pliku

1 Uruchom przeglądarkę sieci Web, a następnie w polu adresu wpisz adres IP drukarki.

**Uwaga:** Wyświetl adres IP drukarki na ekranie głównym panelu sterowania drukarki. Adres IP ma postać czterech liczb oddzielonych kropkami. Na przykład 123.123.123.123.

- 2 Kliknij przycisk Ustawienia lub Konfiguracja.
- 3 Kliknij kolejno opcje Rozwiazania dla urzadzenia > Rozwiązania (eSF) albo opcję Embedded Solutions.
- 4 W obszarze Zainstalowane rozwiązania kliknij nazwę aplikacji, którą chcesz skonfigurować.
- 5 Kliknij kolejno opcje Konfiguruj > Importuj.
- 6 Przejdź do zapisanego pliku konfiguracji, który został wyeksportowany ze skonfigurowanej wcześniej drukarki, a następnie załaduj go lub wyświetl jego podgląd.

Uwaga: W przypadku przekroczenia limitu czasu i pojawieniu się pustego ekranu należy odświeżyć przeglądarkę i kliknąć przycisk Zastosuj.

## Ładowanie papieru i nośników specjalnych

### Ustawianie rozmiaru i typu papieru

Z poziomu ekranu głównego przejdź do opcji:

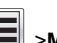

>Menu papieru >Rozmiar/typ papieru > wybierz zasobnik > wybierz rozmiar lub typ papieru > Wyślii

#### Uwagi:

- We wszystkich zasobnikach z wyjątkiem podajnika do wielu zastosowań i zasobnika standardowego na 550 arkuszy (Zasobnik 1) ustawienie dla opcji Rozmiar papieru jest określane automatycznie na podstawie położenia prowadnic papieru.
- W przypadku Zasobnika 1 i podajnika do wielu zastosowań ustawienie opcji Rozmiar papieru należy określić recznie w menu Rozmiar papieru.
- Domyślnym ustawieniem fabrycznym opcji Typ papieru jest Zwykły papier.

 Ustawienie Typ papieru należy określić ręcznie dla wszystkich zasobników.

# Konfigurowanie ustawień uniwersalnego rozmiaru papieru

Ustawienie Uniwersalny rozmiar papieru, definiowane przez użytkownika, umożliwia drukowanie na papierze o rozmiarze, który nie jest dostępny w menu drukarki. Jeśli żądany rozmiar nie jest dostępny w menu Rozmiar papieru, należy ustawić w tym menu wartość Uniwersalny dla danego zasobnika. Następnie należy określić wszystkie poniższe ustawienia dotyczące uniwersalnego rozmiaru papieru:

- · Jednostki miary
- Portrait Width (Szerokość w pionie)
- Portrait Height (Wysokość w pionie)

**Uwaga:** Najmniejszy obsługiwany uniwersalny rozmiar papieru to 76 x 127 mm (3 x 5 cali), największy — 216 x 356 mm (8,5 x 14 cali).

1 Z poziomu ekranu głównego przejdź do opcji:

> Menu papieru > Konfiguracja uniwersalna > Jednostki miary > wybierz jednostkę miary.

2 Dotknij opcji Szerokość w pionie lub Wysokość w pionie > wybierz szerokość lub wysokość > Wyślij.

## Ładowanie standardowego lub opcjonalnego zasobnika na 550 arkuszy

Drukarka jest wyposażona w jeden standardowy zasobnik na 550 arkuszy (zasobnik 1), a ponadto może być wyposażona nawet w cztery opcjonalne zasobniki na 550 arkuszy, w tym zasobnik na nośniki specjalne. W przypadku wąskich arkuszy papieru, na przykład w rozmiarze A6 lub kopert, należy użyć podajnika na nośniki specjalne. Więcej informacji można uzyskać w sekcji <u>"Ładowanie opcjonalnego zasobnika na nośniki</u> specjalne na 550 arkuszy" na stronie 7.

#### UWAGA — NIEBEZPIECZEŃSTWO USZKODZENIA

CIAŁA: Aby zmniejszyć ryzyko niestabilności sprzętu, każdą szufladę na papier lub zasobnik należy ładować oddzielnie. Dopóki nie będą potrzebne, wszystkie pozostałe zasobniki powinny być zamknięte.

**1** Wyciągnij całkowicie zasobnik.

**Uwaga:** Nie należy wyjmować zasobników w trakcie drukowania zadania ani gdy na wyświetlaczu widoczny jest komunikat **Zajęta**. Może to spowodować zacięcie nośnika.

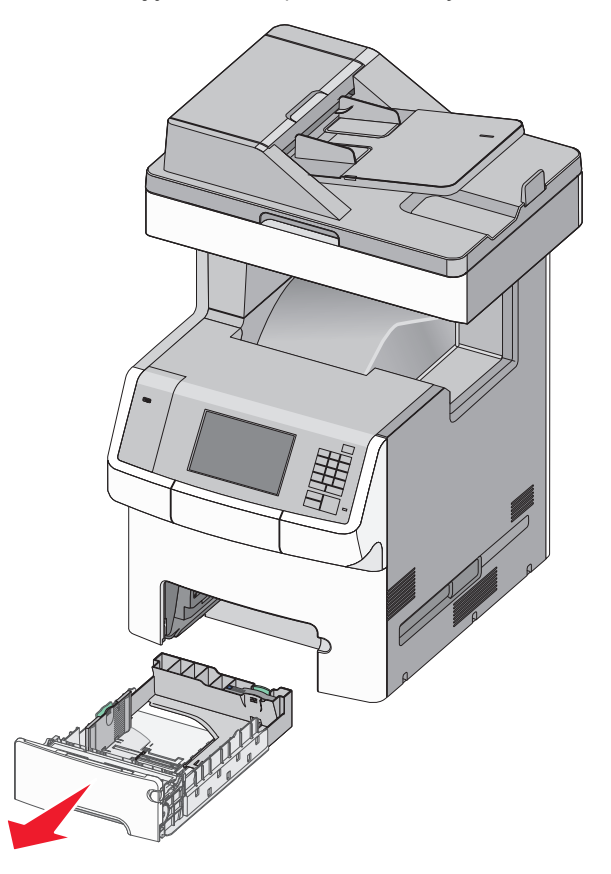

2 Ściśnij prowadnicę szerokości, a następnie przesuń ją do położenia odpowiedniego dla rozmiaru ładowanego papieru.

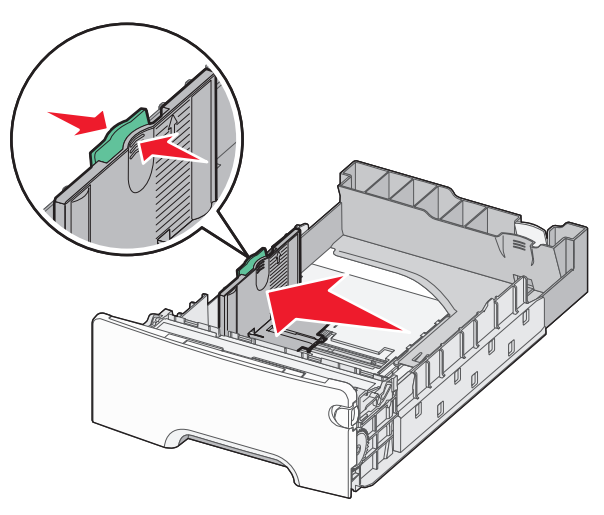

**Uwaga:** Ustaw prowadnice długości i szerokości, korzystając ze znaczników rozmiaru papieru umieszczonych na dnie zasobnika.

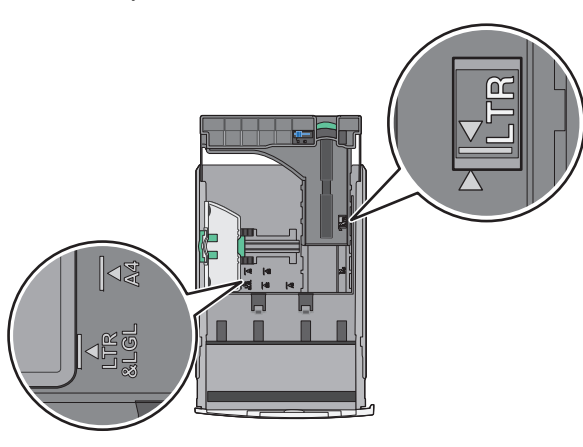

3 Ściśnij prowadnicę długości, a następnie przesuń ją do położenia odpowiedniego dla rozmiaru ładowanego papieru.

#### Uwagi:

 W przypadku niektórych rozmiarów papieru, takich jak Letter, Legal lub A4, ściśnij prowadnicę długości i przesuń ją do tyłu w celu dostosowania jej do długości papieru.  Prowadnica długości ma blokadę. Aby ją odblokować, przesuń w lewo przycisk znajdujący się na górnej powierzchni prowadnicy długości. Aby ją zablokować, po ustawieniu długości przesuń przycisk w prawo.

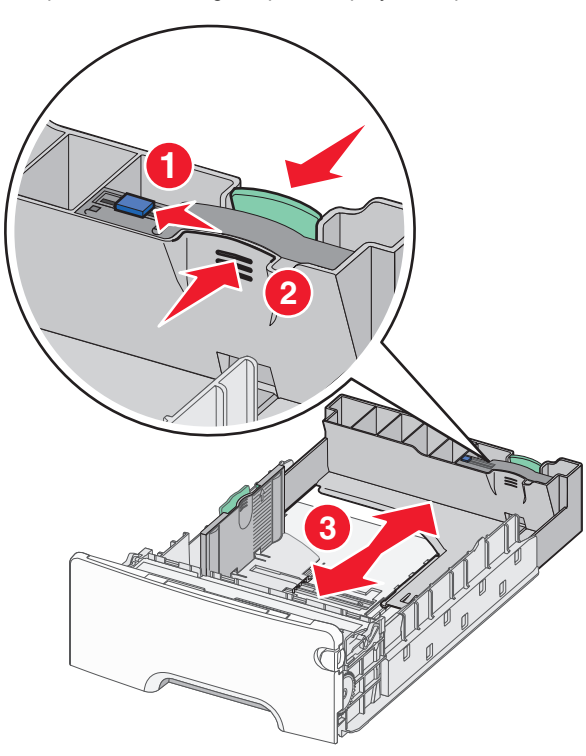

4 Zegnij arkusze w jedną i w drugą stronę, aby je rozdzielić. Nie składaj ani nie marszcz papieru. Wyrównaj krawędzie, opierając stos krawędziami na płaskiej powierzchni.

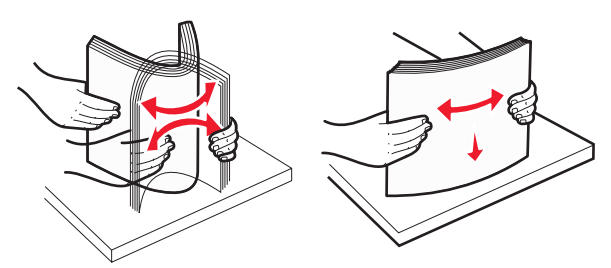

5 Załaduj stos papieru w kierunku tyłu zasobnika tak, aby strona zalecana do drukowania była skierowana w górę.

#### Uwagi:

- Papier firmowy do drukowania jednostronnego wkładaj w taki sposób, aby był on zwrócony nagłówkiem do góry, w kierunku przedniej części zasobnika.
- Papier firmowy do drukowania dwustronnego wkładaj w taki sposób, aby był on zwrócony nagłówkiem do dołu, w kierunku tylnej części zasobnika.

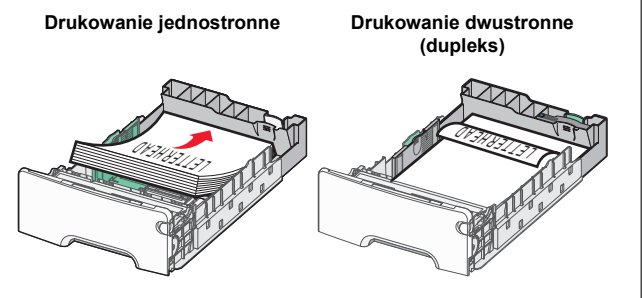

**Uwaga:** Upewnij się, że papier nie wykracza poza wskaźnik maksymalnego napełnienia papierem znajdujący się po lewej stronie zasobnika.

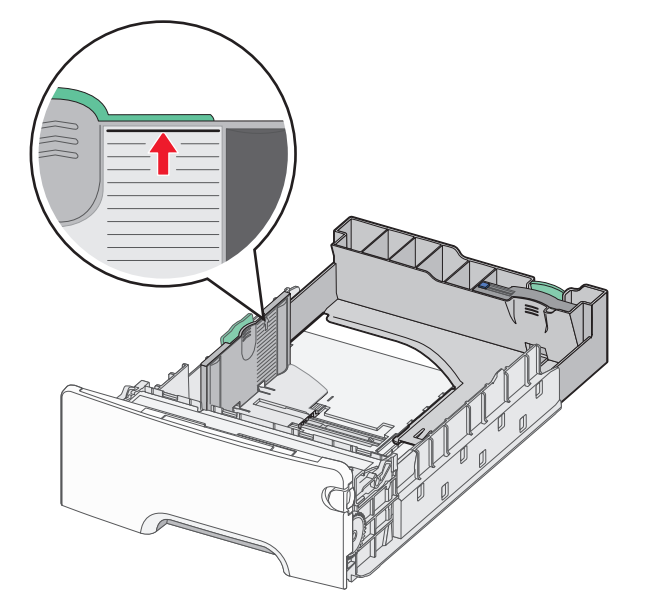

Ostrzeżenie — istnieje możliwość uszkodzenia: Przeładowanie zasobnika może być przyczyną zacięć papieru i doprowadzić do uszkodzenia drukarki.

#### 6 Włóż zasobnik.

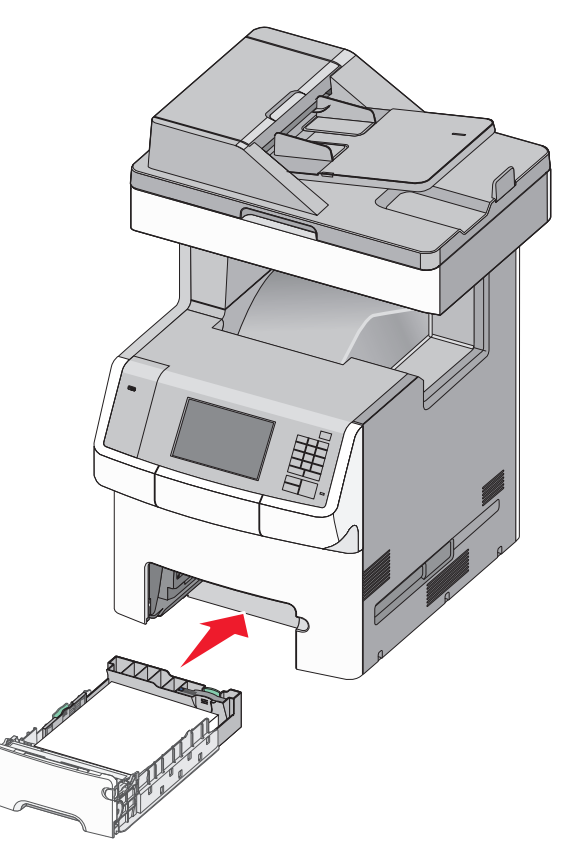

7 Za pomocą panelu operacyjnego drukarki sprawdź, czy ustawienia rozmiaru papieru oraz typu papieru zasobnika są prawidłowe w stosunku do załadowanego papieru.

## Ładowanie opcjonalnego zasobnika na nośniki specjalne na 550 arkuszy

Opcjonalny zasobnik na nośniki specjalne na 550 arkuszy (zasobnik 2), obsługuje wąskie rozmiary papieru, takie jak koperty czy format A6.

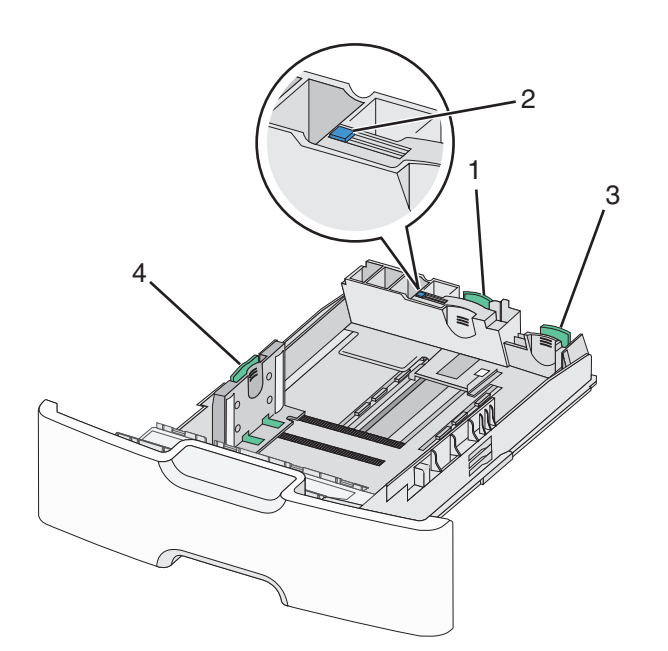

| 1 | Główna prowadnica długości    |  |
|---|-------------------------------|--|
| 2 | Blokada prowadnicy długości   |  |
| 3 | Dodatkowa prowadnica długości |  |
| 4 | Prowadnica szerokości         |  |

#### UWAGA — NIEBEZPIECZEŃSTWO USZKODZENIA

CIAŁA: Aby zmniejszyć ryzyko niestabilności sprzętu, każdą szufladę na papier lub zasobnik należy ładować oddzielnie. Dopóki nie będą potrzebne, wszystkie pozostałe zasobniki powinny być zamknięte.

#### Uwagi:

- Instrukcje dotyczące ładowania papieru w rozmiarach większych niż format A6 i koperty można znaleźć w sekcji "Ładowanie standardowego lub opcjonalnego zasobnika na 550 arkuszy" na stronie 6.
- Pełną listę obsługiwanych rozmiarów papieru można znaleźć w sekcji "Obsługiwane rozmiary, typy i gramatury papieru" w Podręczniku użytkownika.

## Ładowanie wąskich arkuszy papieru, takich jak koperty i format A6

1 Wyciągnij całkowicie zasobnik.

**Uwaga:** Nie należy wyjmować zasobników w trakcie drukowania zadania ani gdy na wyświetlaczu widoczny jest komunikat **Zajęta**. Może to spowodować zacięcie nośnika.

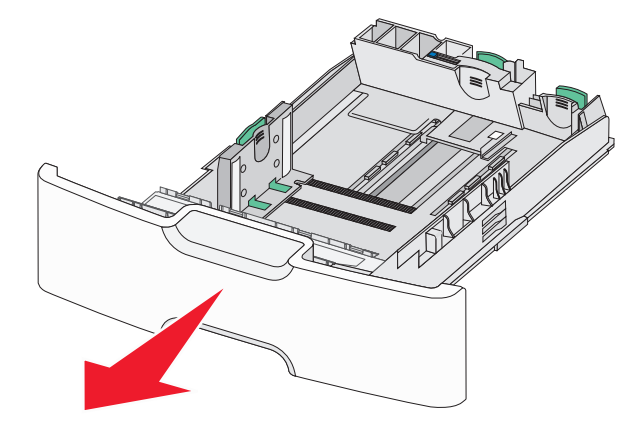

2 Ściśnij i przesuwaj główną prowadnicę długości w swoim kierunku do momentu, aż się zatrzyma.

#### Uwagi:

- Prowadnica długości ma blokadę. Aby ją odblokować, przesuń w lewo przycisk znajdujący się na górnej powierzchni prowadnicy długości. Aby ją zablokować, po ustawieniu długości przesuń przycisk w prawo.
- Dodatkową prowadnicę długości można przesunąć tylko wtedy, gdy główna prowadnica długości znajduje się przy krawędzi prowadnicy szerokości.

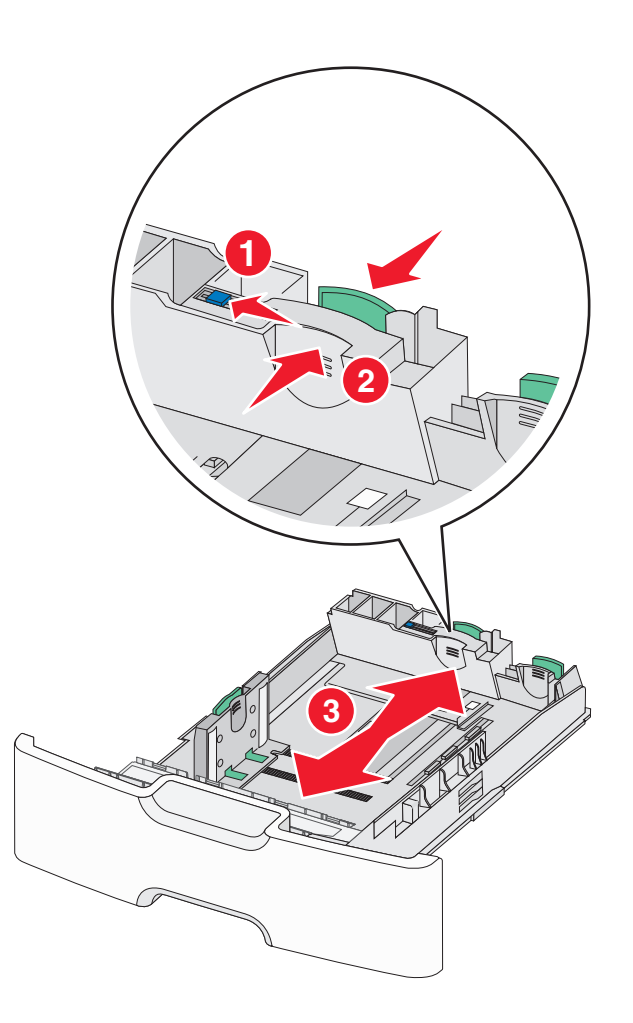

**3** Ściśnij prowadnicę szerokości, a następnie przesuń ją do położenia odpowiedniego dla rozmiaru ładowanego papieru.

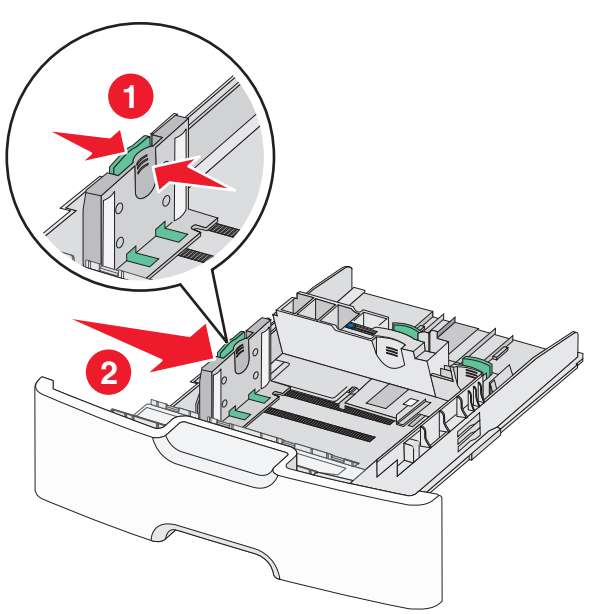

**Uwaga:** Ustaw prowadnicę szerokości, korzystając ze znaczników rozmiaru papieru umieszczonych na dnie zasobnika.

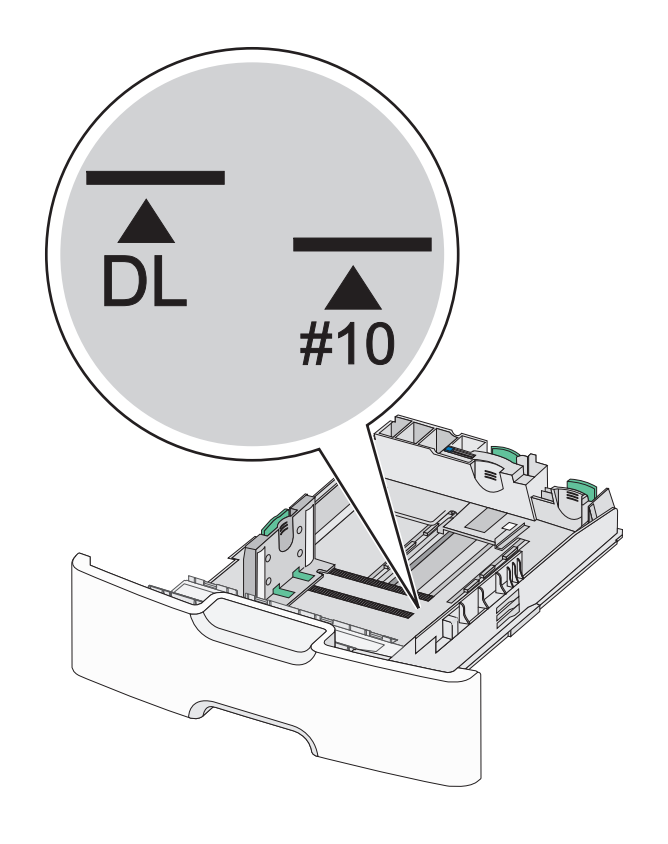

4 Ściśnij dodatkową prowadnicę długości, a następnie przesuń ją do położenia odpowiedniego dla rozmiaru ładowanego papieru.

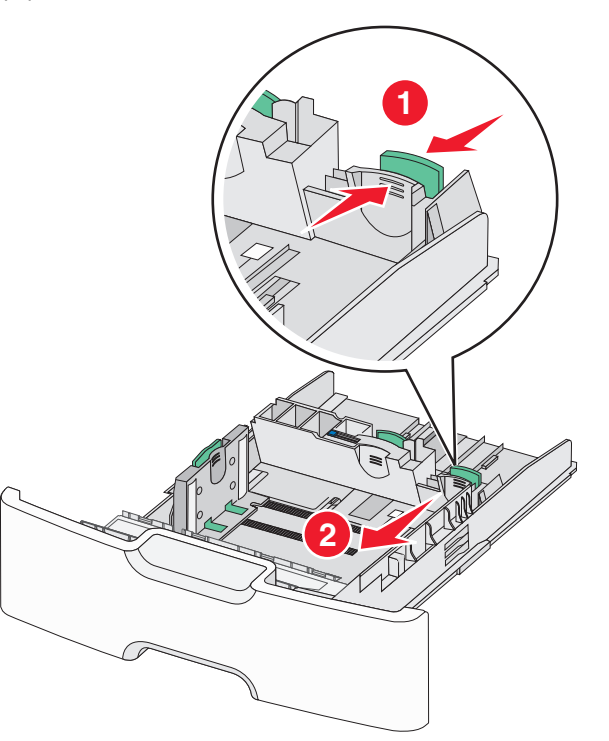

5 Zegnij arkusze w jedną i w drugą stronę, aby je rozdzielić. Nie składaj ani nie marszcz papieru. Wyrównaj krawędzie, opierając stos krawędziami na płaskiej powierzchni.

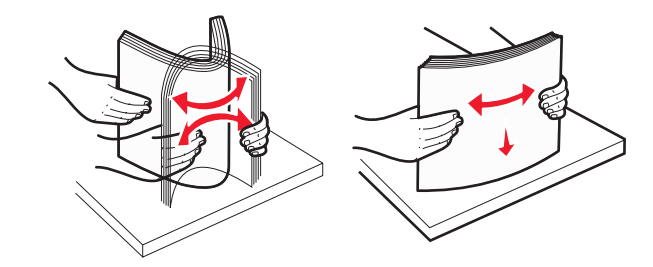

**6** Załaduj stos papieru tak, aby stroną zalecaną do druku był skierowany w górę.

#### Uwagi:

- Załaduj koperty, wkładając je stroną z miejscem na znaczek skierowaną do drukarki.
- Upewnij się, że papier nie wykracza poza wskaźnik maksymalnego wypełnienia papierem znajdujący się z boku prowadnicy szerokości.

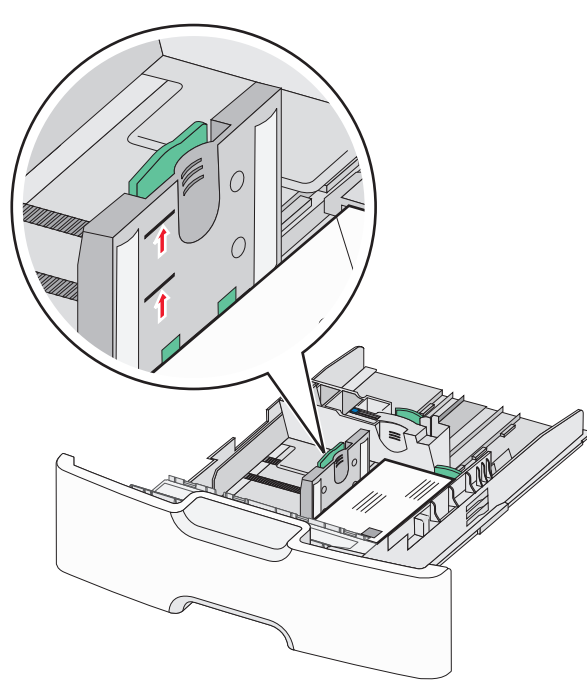

Ostrzeżenie — istnieje możliwość uszkodzenia: Przeładowanie zasobnika może być przyczyną zacięć papieru i doprowadzić do uszkodzenia drukarki.

#### 7 Włóż zasobnik.

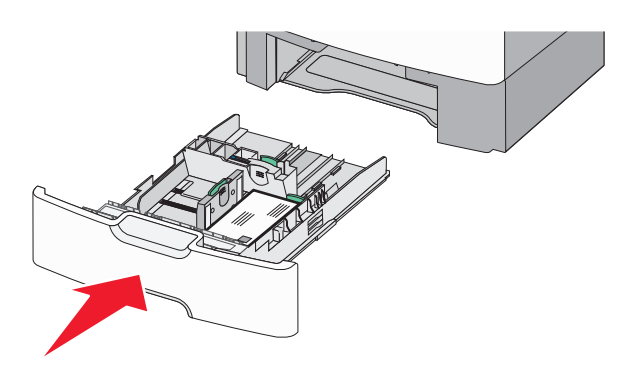

8 Za pomocą panelu operacyjnego drukarki sprawdź, czy ustawienia rozmiaru papieru oraz typu papieru zasobnika są prawidłowe w stosunku do załadowanego papieru.

**Uwaga:** Jeśli ładowany jest papier w rozmiarze Legal, Letter lub A4, dodatkową prowadnicę długości należy przesunąć do położenia początkowego. W tym celu należy ścisnąć i przesunąć prowadnicę tak, aby *zatrzasnęła się* na swoim miejscu.

## Ładowanie podajnika o dużej pojemności na 2000 arkuszy

- UWAGA NIEBEZPIECZEŃSTWO USZKODZENIA CIAŁA: Aby zmniejszyć ryzyko niestabilności sprzętu, każdy zasobnik na papier należy ładować oddzielnie. Dopóki nie będą potrzebne, wszystkie pozostałe zasobniki powinny być zamknięte.
- 1 Wyciągnij całkowicie zasobnik.

2 Pociągnij do góry prowadnicę szerokości, a następnie przesuń ją do położenia odpowiedniego dla rozmiaru ładowanego papieru.

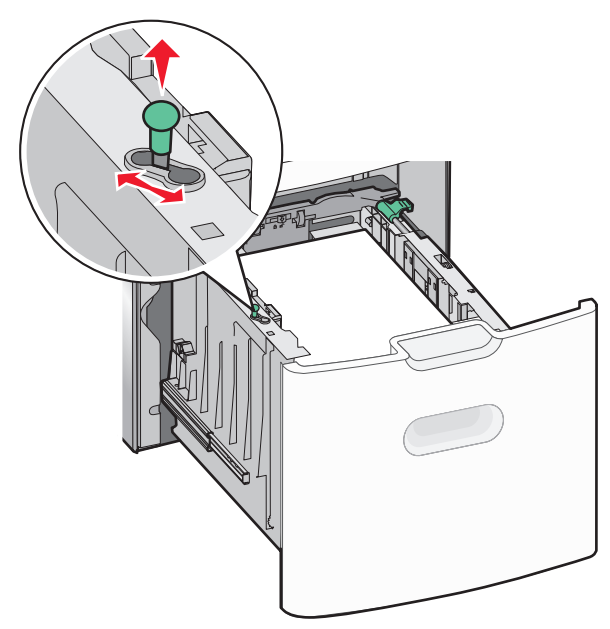

3 Odblokuj prowadnicę długości.

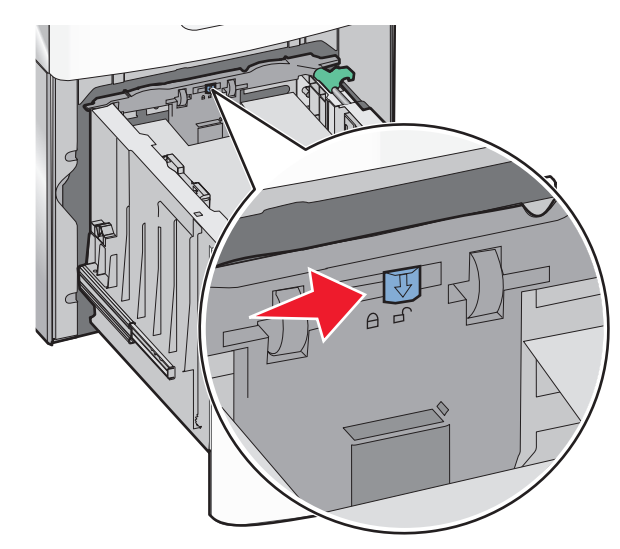

4 Naciśnij zatrzask zwalniający prowadnicy długości, aby ją podnieść. Przesuń prowadnicę do położenia zgodnego z rozmiarem ładowanego papieru, a następnie ją zablokuj.

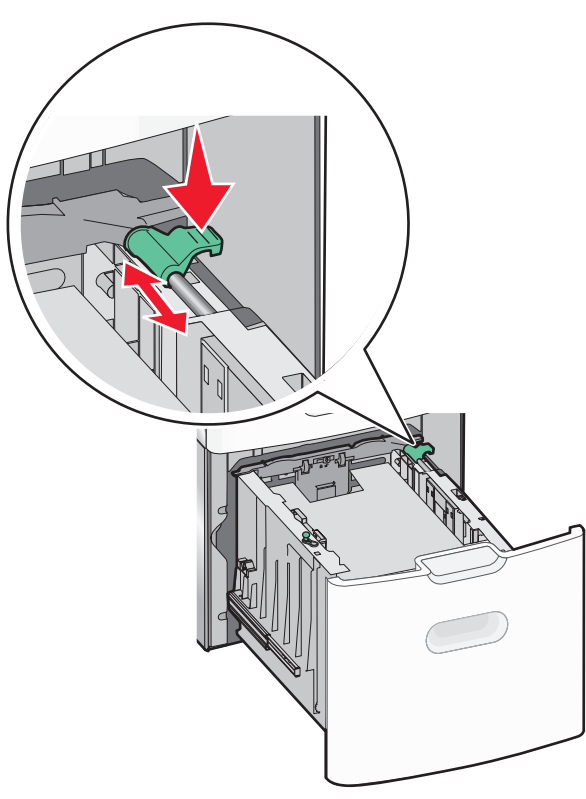

5 Zegnij arkusze w jedną i w drugą stronę, aby je rozdzielić. Nie składaj ani nie marszcz papieru. Wyrównaj krawędzie, opierając stos krawędziami na płaskiej powierzchni.

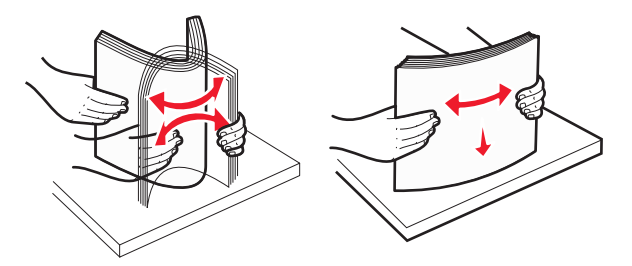

- 6 Ładowanie stosu papieru:
  - Stroną do druku skierowaną do góry w przypadku drukowania jednostronnego

 Stroną do druku skierowaną w dół w przypadku drukowania dwustronnego

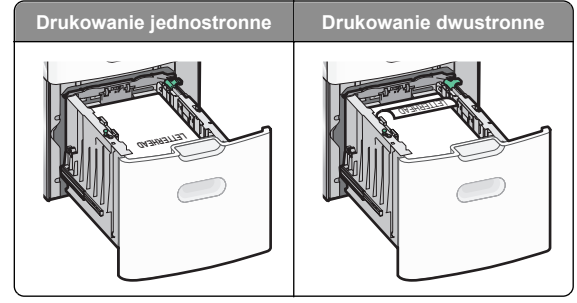

 Upewnij się, że papier nie wykracza poza wskaźnik maksymalnego wypełnienia papierem znajdujący się z boku zasobnika.

Ostrzeżenie — istnieje możliwość uszkodzenia: Przeładowanie zasobnika może być przyczyną zacięć papieru i doprowadzić do uszkodzenia drukarki.

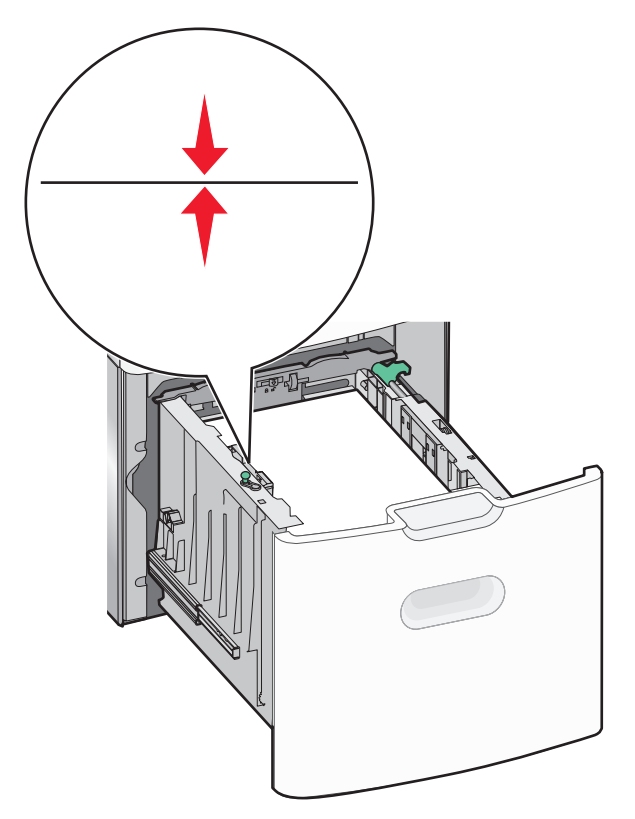

7 Włóż zasobnik.

## Ładowanie nośników do podajnika uniwersalnego

Podajnik uniwersalny mieści około:

- 100 arkuszy papieru o gramaturze 75 g/m<sup>2</sup>
- 10 kopert
- 75 arkuszy folii

**Uwaga:** Nie należy wkładać ani wyjmować papieru lub nośników specjalnych, gdy drukarka drukuje z użyciem podajnika uniwersalnego lub gdy miga lampka wskaźnika na panelu sterowania drukarki. Może to spowodować zacięcie nośnika.

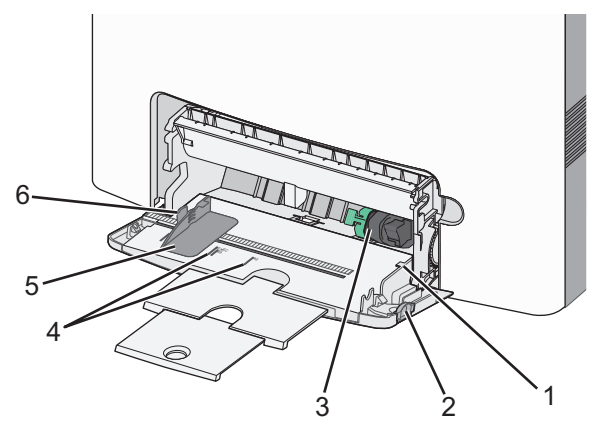

- 1Wskaźnik maksymalnego wypełnienia papierem2Zatrzask zwalniania zasobnika3Dźwignia zwalniająca papier4Wskaźniki rozmiaru papieru5Prowadnica szerokości papieru6Występ zwalniający prowadnicy szerokości
- Naciśnij (przesuń) dźwignię zwalniania zasobnika w lewo, a następnie pociągnij podajnik uniwersalny w dół.

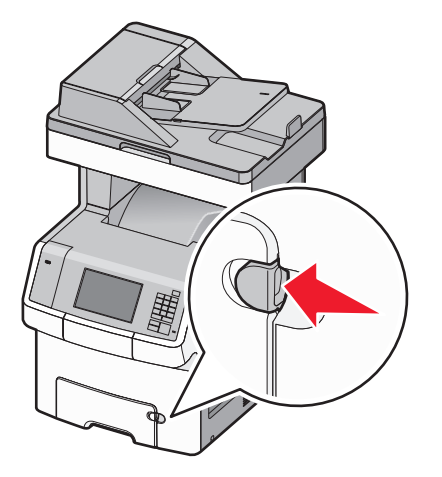

**2** Delikatnie wyciągaj przedłużenie do momentu, gdy zostanie całkowicie wysunięte.

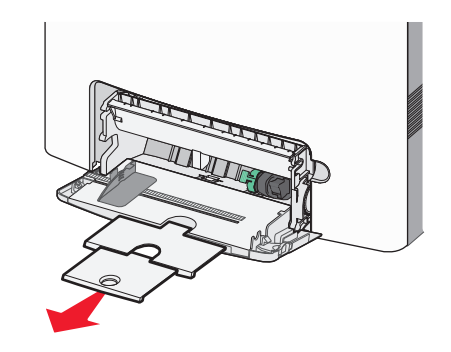

3 Zegnij arkusze w jedną i w drugą stronę, aby je rozdzielić. Nie składaj ani nie marszcz papieru. Wyrównaj krawędzie, opierając stos krawędziami na płaskiej powierzchni.

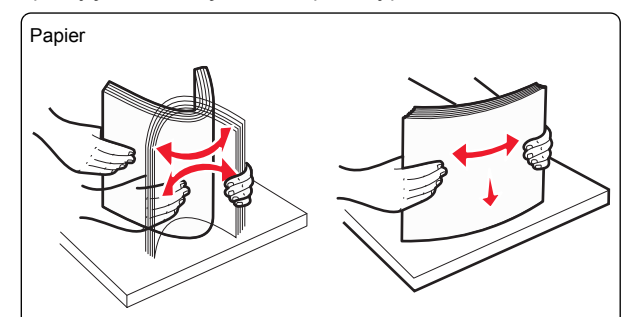

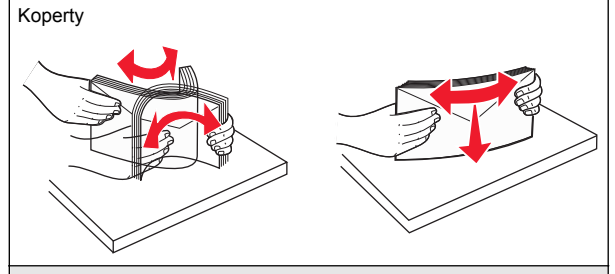

\* Należy unikać dotykania strony folii przeznaczonej do zadrukowania. Należy uważać, żeby jej nie porysować.

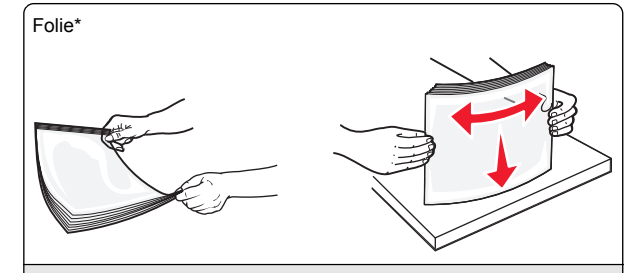

\* Należy unikać dotykania strony folii przeznaczonej do zadrukowania. Należy uważać, żeby jej nie porysować.

4 Załaduj papier lub nośnik specjalny. Wsuwaj stos do środka podajnika uniwersalnego do chwili, gdy się zatrzyma.

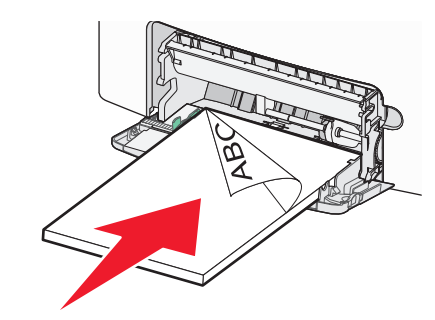

#### Uwagi:

- Wysokość papieru lub nośników specjalnych nie może wykraczać poza wskaźnik maksymalnego wypełnienia papierem.
- Jednorazowo należy ładować papier lub nośniki specjalne tylko jednego rozmiaru i rodzaju.
- Papier lub nośniki specjalne powinny leżeć płasko w podajniku uniwersalnym i mieć niewielki luz.
- Jeśli papier lub nośniki specjalne zostaną wepchnięte zbyt głęboko do podajnika uniwersalnego, naciśnij dźwignię zwalniania papieru, aby je wyjąć.
- Koperty należy wkładać do drukarki tak, aby bok ze skrzydełkiem był po prawej stronie u góry, a róg z miejscem na znaczek z przodu.

**Ostrzeżenie — istnieje możliwość uszkodzenia:** Nie należy używać kopert ze znaczkami, wyściełanych, z klamrami, zatrzaskami, okienkami lub samoprzylepnymi skrzydełkami. Koperty tego typu mogą poważnie uszkodzić drukarkę.

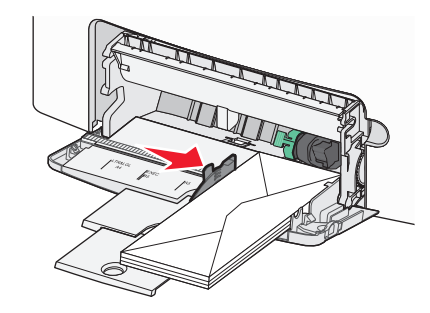

5 Za pomocą panelu sterowania drukarki sprawdź, czy ustawienia rozmiaru papieru oraz typu papieru podajnika są prawidłowe w stosunku do załadowanego papieru.

## Łączenie i rozłączanie zasobników

Jeśli ustawiono taki sam rozmiar papieru oraz jego typ, drukarka łączy zasobniki. Po opróżnieniu jednego połączonego zasobnika papier będzie pobierany z kolejnego. Aby uniemożliwić łączenie zasobników, należy przypisać niepowtarzalną nazwę niestandardowemu typowi papieru.

#### Rozłączanie zasobników

1 Uruchom przeglądarkę sieci Web, a następnie w polu adresu wpisz adres IP drukarki.

#### Uwagi:

- Wyświetl adres IP drukarki na ekranie głównym drukarki. Adres IP zostanie wyświetlony w postaci czterech zestawów liczb oddzielonych kropkami, np. 123.123.123.123.
- W przypadku używania serwera proxy wyłącz go tymczasowo, aby prawidłowo załadować stronę sieci Web.
- 2 Kliknij opcję Ustawienia >Menu Papier.
- 3 Zmień ustawienia rozmiaru i typu papieru danego zasobnika tak, aby *nie* odpowiadały ustawieniom żadnego innego zasobnika, a następnie kliknij przycisk Wyślij.

**Ostrzeżenie — istnieje możliwość uszkodzenia:** Papier załadowany w zasobniku powinien odpowiadać nazwie typu papieru określonego w drukarce. W zależności od określonego typu papieru dobierana jest temperatura nagrzewnicy. Nieprawidłowa konfiguracja ustawień może doprowadzić do problemów związanych z drukowaniem.

#### Łączenie zasobników

1 Uruchom przeglądarkę sieci Web, a następnie w polu adresu wpisz adres IP drukarki.

#### Uwagi:

- Wyświetl adres IP drukarki na ekranie głównym drukarki. Adres IP zostanie wyświetlony w postaci czterech zestawów liczb oddzielonych kropkami, np. 123.123.123.123.
- W przypadku używania serwera proxy wyłącz go tymczasowo, aby prawidłowo załadować stronę sieci Web.
- 2 Kliknij opcję Ustawienia >Menu papieru.
- **3** Zmień ustawienia typu i rozmiaru papieru danego zasobnika w taki sposób, aby odpowiadały ustawieniom jakiegokolwiek innego zasobnika, a następnie kliknij przycisk **Wyślij**.

#### Tworzenie niestandardowej nazwy typu papieru

Jeśli drukarka znajduje się w sieci, wówczas za pomocą oprogramowania Embedded Web Server można zdefiniować nazwę inną niż Typ niestandardowy [x] dla każdego z niestandardowych typów papieru załadowanego do drukarki.

1 Uruchom przeglądarkę sieci Web, a następnie w polu adresu wpisz adres IP drukarki.

#### Uwagi:

- Wyświetl adres IP drukarki na ekranie głównym drukarki. Adres IP zostanie wyświetlony w postaci czterech zestawów liczb oddzielonych kropkami, np. 123.123.123.123.
- W przypadku używania serwera proxy wyłącz go tymczasowo, aby prawidłowo załadować stronę sieci Web.
- 2 Przejdź do opcji:

Ustawienia >Menu papieru >Nazwa niestandardowa > wpisz nazwę >Wyślij

**Uwaga:** Ta nazwa zastąpi nazwę Typ niestandardowy [x] w opcjach menu Typy niestandardowe oraz Rozmiar i typ papieru.

3 Przejdź do opcji:

Typy niestandardowe > wybierz typ papieru >Wyślij

## Przypisywanie nazwy niestandardowemu typowi papieru

Przypisz nazwę niestandardowego typu papieru do zasobnika podczas łączenia lub rozłączania zasobników.

1 Uruchom przeglądarkę sieci Web, a następnie w polu adresu wpisz adres IP drukarki.

#### Uwagi:

- Wyświetl adres IP drukarki na ekranie głównym drukarki. Adres IP zostanie wyświetlony w postaci czterech zestawów liczb oddzielonych kropkami, np. 123.123.123.123.
- W przypadku używania serwera proxy wyłącz go tymczasowo, aby prawidłowo załadować stronę sieci Web.
- 2 Kliknij opcje Ustawienia >Menu papieru >Nazwy niestandardowe.
- 3 Wpisz nazwę typu papieru, a następnie kliknij przycisk Wyślij.
- 4 Wybierz typ niestandardowy, a następnie sprawdź, czy typ papieru jest prawidłowo powiązany z nazwą niestandardową.

**Uwaga:** Domyślnym typem papieru dla wszystkich nazw niestandardowych zdefiniowanych przez użytkownika jest typ Zwykły papier.

#### Konfigurowanie nazwy niestandardowej

Jeśli drukarka znajduje się w sieci, za pomocą aplikacji Embedded Web Server dla poszczególnych niestandardowych typów papieru załadowanego do drukarki można zdefiniować nazwę inną niż "Typ niestandardowy [x]".

1 Uruchom przeglądarkę sieci Web, a następnie w polu adresu wpisz adres IP drukarki.

#### Uwagi:

- Wyświetl adres IP drukarki na ekranie głównym drukarki. Adres IP zostanie wyświetlony w postaci czterech zestawów liczb oddzielonych kropkami, np. 123.123.123.123.
- W przypadku używania serwera proxy wyłącz go tymczasowo, aby prawidłowo załadować stronę sieci Web.
- 2 Kliknij opcje Ustawienia >Menu papieru >Typy niestandardowe.

**3** Wybierz nazwę niestandardową, którą chcesz skonfigurować, wybierz typ papieru lub nośnika specjalnego, a następnie kliknij przycisk **Wyślij**.

## Drukowanie

## Drukowanie formularzy

Aplikacja Formularze i ulubione umożliwia szybkie i łatwe uzyskanie dostępu do najczęściej używanych formularzy lub innych regularnie drukowanych informacji. Aby można było korzystać z tej aplikacji, należy najpierw skonfigurować ją na drukarce. Aby uzyskać więcej informacji, zobacz <u>"Korzystanie z</u> opcji Formularze i ulubione" na stronie 4.

1 Z poziomu ekranu głównego drukarki przejdź do opcji:

**Formularze i ulubione** > wybierz formularz z listy > wpisz liczbę kopii > dostosuj inne ustawienia

2 W zależności od modelu drukarki dotknij opcji Wyślij.

### Drukowanie dokumentu

#### Drukowanie dokumentu

- 1 Z menu Papier w panelu sterowania drukarki wybierz ustawienia typu i rozmiaru papieru odpowiadające papierowi załadowanemu do zasobnika.
- 2 Wysyłanie zadania drukowania:

#### W systemie Windows

- a Gdy dokument jest otwarty, kliknij opcje Plik >Drukuj.
- b Kliknij opcje Właściwości, Preferencje, Opcje lub Ustawienia.
- c W razie konieczności dostosuj ustawienia.
- d Kliknij przyciski OK >Drukuj.

#### Użytkownicy komputerów Macintosh

- **a** Dostosuj odpowiednio ustawienia w oknie dialogowym Ustawienia strony:
  - 1 Gdy dokument jest otwarty, wybierz polecenia Plik >Ustawienia strony.

- 2 Wybierz rozmiar papieru lub utwórz rozmiar niestandardowy zgodny z załadowanym papierem.
- 3 Kliknij przycisk OK.
- **b** Dostosuj ustawienia w oknie dialogowym Drukowanie:
  - Gdy dokument jest otwarty, kliknij opcje Plik >Drukuj. W razie konieczności kliknij trójkąt ujawniania, aby zobaczyć więcej opcji.
  - 2 W razie potrzeby dostosuj ustawienia w oknie dialogowym Drukowanie i w menu podręcznych.

**Uwaga:** Aby drukować na papierze określonego typu, dostosuj ustawienia typu papieru, by odpowiadały załadowanemu papierowi, lub wybierz właściwy zasobnik bądź podajnik.

3 Kliknij przycisk Drukuj.

#### Regulowanie intensywności toneru

1 Uruchom przeglądarkę sieci Web, a następnie w polu adresu wpisz adres IP drukarki.

#### Uwagi:

- Wyświetl adres IP drukarki na ekranie głównym drukarki. Adres IP zostanie wyświetlony w postaci czterech zestawów liczb oddzielonych kropkami, np. 123.123.123.123.
- W przypadku używania serwera proxy wyłącz go tymczasowo, aby prawidłowo załadować stronę sieci Web.
- 2 Kliknij opcje Ustawienia >Ustawienia drukowania >Menu jakości >Intensywność toneru.
- 3 Wyreguluj ustawienie intensywności toneru.
- 4 Kliknij przycisk Wyślij.

## Drukowanie z napędu flash

#### Drukowanie z napędu flash

Uwagi:

- Przed wydrukowaniem zaszyfrowanego pliku w formacie PDF na panelu sterowania drukarki pojawi się monit o wprowadzenie hasła do pliku.
- Nie można drukować plików, do drukowania których nie posiada się uprawnień.

#### 1 Włóż napęd flash do portu USB.

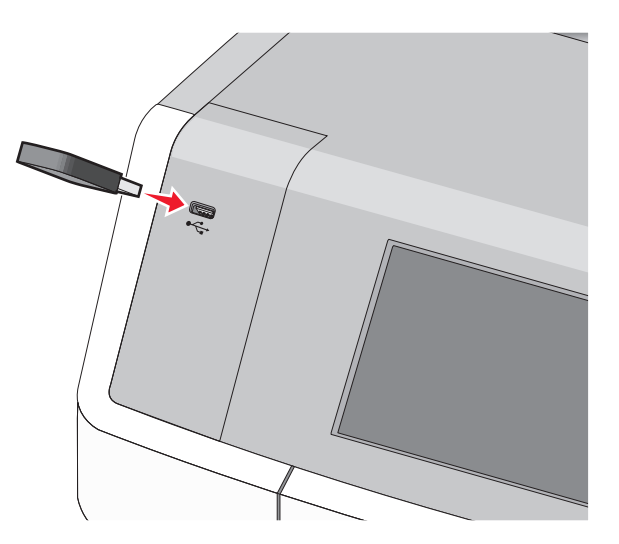

#### Uwagi:

- Jeśli zainstalowano napęd flash, jego ikona jest wyświetlana na ekranie głównym oraz w ikonie zadań wstrzymanych.
- Jeśli napęd flash zostanie włożony w momencie, gdy drukarka wymaga interwencji użytkownika, na przykład gdy wystąpi zacięcie papieru, drukarka zignoruje napęd flash.
- W przypadku włożenia napędu w chwili, gdy drukarka przetwarza inne zadania drukowania, wyświetlany jest komunikat Drukarka zajęta. Po zakończeniu przetwarzania tych zadań drukowania konieczne może być przejrzenie listy wstrzymanych zadań w celu wydrukowania dokumentów z napędu flash.

Ostrzeżenie — istnieje możliwość uszkodzenia: W trakcie drukowania, przeprowadzania odczytu z karty pamięci oraz zapisu na niej nie należy dotykać kabla USB, kart sieciowych, złączy, urządzeń pamięci masowej ani drukarki w pokazanych obszarach. Może to spowodować utratę danych.

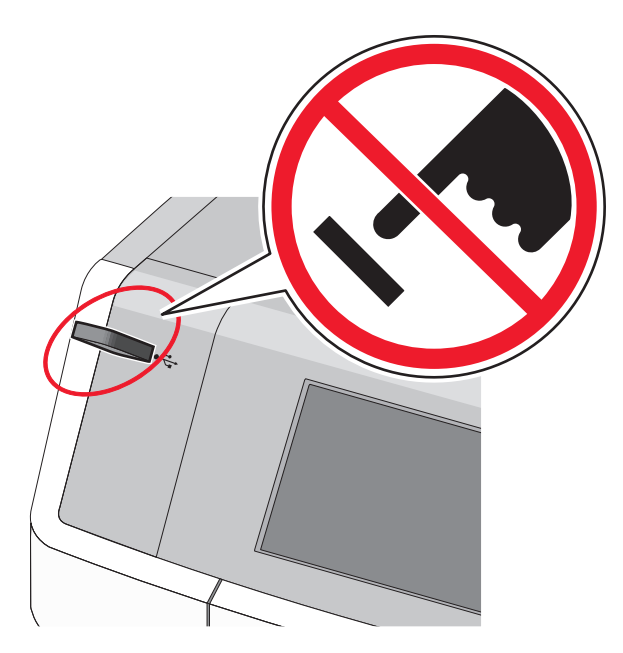

- 2 Z poziomu panelu sterowania drukarki dotknij dokument, który chcesz wydrukować.
- 3 Dotknij strzałek, aby określić liczbę drukowanych kopii, a następnie dotknij opcji Drukuj.

Uwagi:

- Nie wyjmuj napędu flash z portu USB do momentu zakończenia drukowania dokumentu.
- Jeśli pozostawisz napęd flash w drukarce po wyjściu z początkowego ekranu USB, możesz nadal drukować pliki z napędu flash jako wstrzymane zadania.

### Obsługiwane napędy flash i typy plików

| Napęd flash                                                                                                    | Typ pliku                                                                                                    |
|----------------------------------------------------------------------------------------------------|----------------------------------------------------------------------------------------------------|
| <ul> <li>Wiele modeli napędów flash zostało<br/>orzetestowanych i zatwierdzonych do użytku z tą<br/>drukarką. Więcej informacji na ten temat można<br/>uzyskać w miejscu zakupu drukarki.</li> <li>Uwagi: <ul> <li>Napędy flash Hi-Speed USB muszą obsługiwać<br/>standard full-speed. Urządzenia pracujące<br/>tylko w standardzie Low-Speed USB nie są<br/>obsługiwane.</li> <li>Napędy flash USB muszą obsługiwać system<br/>plików FAT (File Allocation Table). Urządzenia<br/>sformatowane przy użyciu systemu plików<br/>NTFS (New Technology File System) lub<br/>innego systemu plików nie są obsługiwane.</li> </ul> </li></ul> | Dokumenty:<br>• .pdf<br>• .xps<br>Obrazy:<br>• .dcx<br>• .gif<br>• .JPEG lub .jpg<br>• .bmp<br>• .pcx<br>• .TIFF lub .tif<br>• .png<br>• .fls |

### Anulowanie zadania drukowania

# Anulowanie zadania drukowania z panelu sterowania drukarki

- 1 Na panelu sterowania drukarki dotknij opcji Anuluj zadanie lub naciśnij na klawiaturze przycisk X.
- 2 Dotknij zadania, które ma zostać anulowane, a następnie dotknij opcji Usuń wybrane zadania.

**Uwaga:** Jeśli naciśniesz przycisk **X** na klawiaturze, dotknij następnie opcji **Wznów**, aby powrócić do ekranu głównego.

## Anulowanie zadania drukowania przy użyciu komputera

#### Dla użytkowników systemu Windows

- 1 Otwórz folder drukarek, a następnie wybierz drukarkę.
- 2 W kolejce druku wybierz zadanie, które ma zostać anulowane, a następnie kliknij opcję Usuń.

#### Dla użytkowników komputerów Macintosh

1 Przejdź do drukarki w obszarze System Preferences (Preferencje systemowe) menu Apple.

2 W kolejce druku wybierz zadanie, które ma zostać anulowane, a następnie kliknij opcję Usuń.

## Kopiowanie

## Kopiowanie

### Wykonywanie szybkiej kopii

1 Załaduj oryginalny dokument do automatycznego podajnika dokumentów zadrukowaną stroną do góry i krótszą krawędzią do przodu lub umieść go zadrukowaną stroną do dołu na szybie skanera.

#### Uwagi:

- Podczas ładowania dokumentu do automatycznego podajnika dokumentów dostosuj położenie prowadnic papieru.
- Upewnij się, że rozmiary oryginalnego dokumentu i kopii są identyczne. W wyniku ustawienia nieprawidłowego rozmiaru papieru obraz może zostać obcięty.
- Do automatycznego podajnika dokumentów nie należy ładować pocztówek, fotografii, niewielkich przedmiotów, folii, papieru fotograficznego ani cienkich nośników, takich jak wycinki prasowe. Materiały tego typu należy umieszczać na szybie skanera.
- 2 Na panelu sterowania drukarki naciśnij przycisk (1), aby rozpocząć kopiowanie.

#### Kopiowanie przy użyciu automatycznego podajnika dokumentów

 Załaduj oryginalny dokument do automatycznego podajnika dokumentów zadrukowaną stroną do góry i krótszą krawędzią do przodu.

**Uwaga:** Do automatycznego podajnika dokumentów nie należy ładować pocztówek, fotografii, niewielkich przedmiotów, folii, papieru fotograficznego ani cienkich nośników, takich jak wycinki prasowe. Materiały tego typu należy umieszczać na szybie skanera.

- 2 Dostosowanie prowadnic papieru.
- 3 Z poziomu ekranu głównego przejdź do opcji:

Kopiuj > zmień ustawienia kopiowania > Kopiuj

#### Kopiowanie przy użyciu szyby skanera

- 1 Umieść oryginalny dokument w lewym górnym rogu szyby skanera, stroną zadrukowaną skierowaną w dół.
- Z poziomu ekranu głównego przejdź do opcji:
   Kopiuj > zmień ustawienia kopiowania > Kopiuj
- 3 Jeśli jest więcej stron do skanowania, umieść następny dokument na szybie skanera, a następnie dotknij opcji Skanuj następną stronę.
- 4 Dotknij przycisku **Zakończ zadanie**, aby powrócić do ekranu głównego.

## Kopiowanie zdjęć z kliszy

- Umieść fotografię w lewym górnym rogu szyby skanera, obrazem w dół.
- 2 Z poziomu ekranu głównego przejdź do opcji: Kopiuj >Zawartość >Fotografia >

>Fotografia/klisza >

3 Dotknij przycisku Skanuj następną stronę lub Zakończ zadanie.

### Anulowanie zadania kopiowania

# Anulowanie zadania kopiowania dokumentów z podajnika ADF

Po rozpoczęciu przetwarzania dokumentu przez podajnik ADF wyświetli się ekran skanowania dokumentu. Aby anulować zadanie kopiowania, dotknij opcji **Anuluj zadanie** na ekranie dotykowym urządzenia.

Wyświetli się komunikat "Trwa anulowanie zadania skanowania". Nastąpi usunięcie wszystkich stron z podajnika ADF i zadanie zostanie anulowane.

# Anulowanie zadania kopiowania dokumentów z szyby skanera

Dotknij opcji Anuluj zadanie na ekranie głównym urządzenia.

Wyświetli się komunikat "Trwa anulowanie zadania skanowania". Po anulowaniu zadania wyświetli się ekran kopiowania.

## Anulowanie zadania kopiowania podczas drukowania stron

- Na panelu sterowania drukarki dotknij opcji Anuluj zadanie lub naciśnij na klawiaturze przycisk X.
- 2 Dotknij zadania, które ma zostać anulowane, a następnie dotknij opcji Usuń wybrane zadania.

Uwaga: Jeśli naciśniesz przycisk 🔀 na klawiaturze, dotknij następnie opcji Wznów, aby powrócić do ekranu głównego.

## Wysyłanie w postaci wiadomości e-mail

Przygotowanie do wysyłania wiadomości e-mail

#### Konfigurowanie funkcji e-mail

1 W polu adresu w przeglądarce sieci Web wpisz adres IP drukarki.

Jeśli nie znasz adresu IP drukarki, możesz wykonać następujące czynności:

- Wyświetl adres IP drukarki na jej panelu sterowania w sekcji TCP/IP menu Sieć/Porty.
- Wydrukuj stronę konfiguracji sieci lub strony ustawień menu i odszukaj adres IP w sekcji TCP/IP.
- 2 Kliknij opcję Ustawienia.
- 3 W obszarze Ustawienia domyślne kliknij opcję Ustawienia email/FTP.
- 4 Kliknij opcje Ustawienia e-mail > Ustawienia serwera email.
- **5** Podaj w polach odpowiednie informacje.
- 6 Kliknij przycisk Wyślij.

### Konfiguracja ustawień poczty e-mail

1 W polu adresu w przeglądarce sieci Web wpisz adres IP drukarki.

Jeśli nie znasz adresu IP drukarki, możesz wykonać następujące czynności:

- Wyświetl adres IP drukarki na jej panelu sterowania w sekcji TCP/IP menu Sieć/Porty.
- Wydrukuj stronę konfiguracji sieci lub strony ustawień menu i odszukaj adres IP w sekcji TCP/IP.
- 2 Kliknij opcje Ustawienia > Ustawienia e-mail/FTP > Ustawienia e-mail.
- **3** Podaj w polach odpowiednie informacje.
- 4 Kliknij przycisk Wyślij.

### Tworzenie skrótu e-mail

### Tworzenie skrótu e-mail przy użyciu aplikacji Embedded Web Server

1 W polu adresu w przeglądarce sieci Web wpisz adres IP drukarki.

Jeśli nie znasz adresu IP drukarki, możesz wykonać następujące czynności:

- Wyświetl adres IP drukarki na jej panelu sterowania w sekcji TCP/IP menu Sieć/Porty.
- Wydrukuj stronę konfiguracji sieci lub strony ustawień menu i odszukaj adres IP w sekcji TCP/IP.
- 2 Kliknij opcję Ustawienia.
- 3 W obszarze Inne ustawienia kliknij opcje Zarządzaj skrótami > Ustawienia skrótów e-mail.
- 4 Wpisz unikalną nazwę odbiorcy, a następnie wprowadź adres e-mail.

**Uwaga:** W przypadku wprowadzania wielu adresów należy je oddzielić przecinkami (,).

- 5 Wybierz żądane ustawienia skanowania (Format, Zawartość, Kolor i Rozdzielczość).
- 6 Wprowadź numer skrótu, a następnie kliknij opcję Dodaj. Jeśli podany numer jest już używany, wyświetli się monit o wybranie innego numeru.

### Tworzenie skrótu e-mail przy użyciu panelu sterowania drukarki

1 Z poziomu ekranu głównego przejdź do opcji:

E-mail >Odbiorca > wpisz adres e-mail

Aby utworzyć grupę odbiorców, dotknij opcji Następny adres, a następnie wpisz adres e-mail kolejnego odbiorcy.

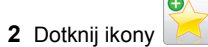

- 3 Wpisz unikalną nazwę skrótu i dotknij opcji Gotowe.
- 4 Sprawdź, czy nazwa skrótu jest poprawna, a następnie dotknij opcji OK.

Jeśli nazwa skrótu jest niepoprawna, dotknij opcji Anuluj i wprowadź dane ponownie.

## Wysyłanie dokumentu w postaci wiadomości e-mail

### Wysyłanie wiadomości e-mail przy użyciu panelu sterowania drukarki

1 Załaduj oryginalny dokument do automatycznego podajnika dokumentów zadrukowaną stroną do góry i krótsza krawędzią do przodu lub umieść go zadrukowaną stroną do dołu na szvbie skanera.

Uwaga: Do automatycznego podajnika dokumentów nie należy ładować pocztówek, fotografii, niewielkich przedmiotów, folii, papieru fotograficznego ani cienkich nośników, takich jak wycinki prasowe. Materiały tego typu należy umieszczać na szybie skanera.

2 W przypadku ładowania dokumentu do automatycznego podajnika dokumentów ustaw prowadnice papieru.

Uwaga: Upewnii sie, że rozmiary orvginalnego dokumentu i kopii sa identyczne. W wyniku ustawienia nieprawidłowego rozmiaru papieru obraz może zostać obciety.

3 Z poziomu ekranu głównego przejdź do opcji: E-mail >Odbiorca

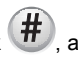

4 Wprowadź adres e-mail lub naciśnij przycisk (#), a nastepnie wprowadź numer skrótu.

Aby wprowadzić dodatkowych odbiorców, dotknij opcji Nastepny adres, a następnie wprowadź adres lub numer skrótu, który chcesz dodać.

Uwaga: Adres e-mail można również wprowadzić przy użyciu ksiażki adresowei.

5 Dotknij kolejno opcji Gotowe >Wyślij.

### Wysyłanie wiadomości e-mail przy użyciu numeru skrótu

1 Załaduj oryginał nadrukiem do góry, krótsza krawedzia do podajnika ADF lub nadrukiem w dół na szybę skanera.

Uwaga: Do podajnika ADF nie wolno ładować pocztówek, zdjeć, małych przedmiotów, folii, papieru fotograficznego ani cienkich nośników (takich jak wycinki z czasopism). Należy je umieszczać na szybie skanera.

2 Jeśli ładujesz dokument do podajnika ADF, dostosuj prowadnice papieru.

3 Naciśnij przycisk *H*, za pomoca klawiatury wprowadź

numer skrótu, a następnie dotknij opcji 💙

Aby wprowadzić dodatkowych odbiorców, dotknij opcji Nastepny adres, a nastepnie wprowadź adres lub numer skrótu, który chcesz dodać.

4 Dotknij opcji Wyślij.

### Wysyłanie wiadomości e-mail przy użyciu książki adresowej

1 Załaduj oryginalny dokument do automatycznego podajnika dokumentów zadrukowaną stroną do góry i krótszą krawędzią do przodu lub umieść go zadrukowana strona do dołu na szybie skanera.

Uwaga: Do automatycznego podajnika dokumentów nie należy ładować pocztówek, fotografii, niewielkich przedmiotów, folii, papieru fotograficznego ani cienkich nośników, takich jak wycinki prasowe. Materiały tego typu należy umieszczać na szybie skanera.

- **2** W przypadku ładowania dokumentu do automatycznego podajnika dokumentów ustaw prowadnice papieru.
- 3 Z poziomu ekranu głównego przejdź do opcji:

E-mail >Odbiorcy > // > wprowadź nazwę odbiorcy > Browse shortcuts (Przeglądaj skróty)

4 Dotknij nazwy odbiorców.

Aby wprowadzić dodatkowych odbiorców, dotknij opcji Nastepny adres, a nastepnie wprowadź adres lub numer skrótu, który chcesz dodać, lub wyszukaj go w ksiażce adresowei.

5 Dotknij opcji Gotowe.

## Anulowanie wiadomości e-mail

- W przypadku korzystania z podajnika ADF dotknij opcji Anuluj zadanie, gdy na ekranie wyświetlony zostanie komunikat Skanowanie ....
- W przypadku korzystania z szyby skanera dotknij opcji Anuluj zadanie, gdy na ekranie wyświetlony zostanie komunikat Skanowanie lub Skanuj następna stronę / Zakończ zadanie.

## Faksowanie

## Wysyłanie faksu

### Wysyłanie faksu przy użyciu panelu sterowania drukarki

1 Załaduj oryginalny dokument do automatycznego podajnika dokumentów zadrukowaną stroną do góry i krótszą krawędzią do przodu lub umieść go zadrukowaną stroną do dołu na szybie skanera.

Uwaga: Do automatycznego podajnika dokumentów nie należy ładować pocztówek, fotografii, niewielkich przedmiotów, folii, papieru fotograficznego ani cienkich nośników, takich jak wycinki prasowe. Materiały tego typu należy umieszczać na szybie skanera.

- 2 W przypadku ładowania dokumentu do automatycznego podajnika dokumentów ustaw prowadnice papieru.
- 3 Na ekranie głównym dotknij opcji Faks.
- **4** Wprowadź numer faksu lub skrót przy użyciu ekranu dotykowego lub klawiatury.

W celu dodania odbiorców dotknij opcji **Następny numer**, a następnie wprowadź numer telefonu lub numer skrótu odbiorcy albo wyszukaj odbiorcę w książce adresowej.

Uwaga: Aby wstawić pauzę w wybieraniu numeru faksu,

naciśnij przycisk . Pauza taka jest oznaczona symbolem przecinka w polu "Wyślij faks". Funkcja ta jest przydatna, gdy konieczne jest najpierw wybranie linii zewnętrznej.

5 Dotknij opcji Faksuj.

#### Wysyłanie faksów za pomocą komputera

Opcja faksowania dostępna w sterowniku drukarki umożliwia przekazanie zadania drukowania do drukarki, która wyśle go jako faks. Opcja faksowania działa jak normalny faks, ale jest obsługiwana przy użyciu sterownika drukarki, a nie za pomocą panelu sterowania.

- 1 Otwórz dokument i kliknij kolejno polecenia: Plik > Drukuj.
- 2 Wybierz drukarkę i kliknij kolejno Właściwości, Preferencje, Opcje lub Ustawienia.
- 3 Przejdź do opcji:

#### Karta Faks > Włącz faks

4 Wprowadź numer(y) odbiorców faksu w polu "Numery faksu".

**Uwaga:** Numery faksów można wprowadzać ręcznie lub za pomocą funkcji Książka telefoniczna.

- **5** W razie konieczności wprowadź prefiks wybierania w polu "Prefiks wybierania numeru".
- 6 Wybierz odpowiedni rozmiar papieru i orientację strony.
- 7 Jeśli do faksu ma być dołączona strona tytułowa, zaznacz pole wyboru Dołącz stronę tytułową do faksu, a następnie wprowadź odpowiednie informacje.
- 8 Kliknij przycisk OK.

#### Uwagi:

- Opcja Faksowanie jest dostępna do użycia tylko w przypadku sterownika PostScript i uniwersalnego sterownika faksu. Więcej informacji na temat instalowania tych sterowników można znaleźć na dysku CD-ROM Oprogramowanie i dokumentacja.
- Aby korzystać z usługi faksowania, należy ją wcześniej zainstalować i włączyć w sterowniku PostScript na karcie Konfiguracja.

 Jeśli zaznaczone jest pole wyboru Zawsze wyświetlaj ustawienia przed faksowaniem, przed wysłaniem faksu pojawi się monit o weryfikację danych odbiorcy. Jeśli to pole wyboru nie jest zaznaczone, dokument zostanie wysłany automatycznie jako faks po kliknięciu przycisku OK na karcie Faks.

#### Wysyłanie faksu przy użyciu skrótów

Skróty faksu działają na takiej samej zasadzie, jak numery szybkiego wybierania w telefonie lub faksie. Numer skrótu (1– 99999) może być przypisany jednemu lub wielu odbiorcom.

1 Załaduj oryginał nadrukiem do góry, krótszą krawędzią do podajnika ADF lub nadrukiem w dół na szybę skanera.

**Uwaga:** Do podajnika ADF nie wolno ładować pocztówek, zdjęć, małych przedmiotów, folii, papieru fotograficznego ani cienkich nośników (takich jak wycinki z czasopism). Należy je umieszczać na szybie skanera.

- 2 Jeśli ładujesz dokument do podajnika ADF, dostosuj prowadnice papieru.
- 3 Naciśnij opcję *(***#**), a następnie za pomocą klawiatury wprowadź numer skrótu.
- 4 Dotknij opcji Faksuj.

#### Wysyłanie faksu przy użyciu książki adresowej

Książka adresowa umożliwia wyszukiwanie zakładek i serwerów katalogów sieciowych.

**Uwaga:** Jeśli funkcja książki adresowej nie jest włączona, należy skontaktować się z administratorem systemu.

1 Załaduj oryginalny dokument do automatycznego podajnika dokumentów zadrukowaną stroną do góry i krótszą krawędzią do przodu lub umieść go zadrukowaną stroną do dołu na szybie skanera.

#### Uwagi:

- W przypadku ładowania dokumentu do automatycznego podajnika dokumentów ustaw prowadnice papieru.
- Do automatycznego podajnika dokumentów nie należy ładować pocztówek, fotografii, niewielkich przedmiotów, folii, papieru fotograficznego ani cienkich nośników, takich jak wycinki prasowe. Materiały tego typu należy umieszczać na szybie skanera.
- 2 Z poziomu ekranu głównego przejdź do opcji:

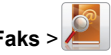

3 Dotknij opcji Przeglądaj skróty lub używając klawiatury wirtualnej, wprowadź całość lub część nazwy użytkownika, którego numer faksu chcesz znaleźć.

Uwaga: Nie należy wyszukiwać wielu nazw jednocześnie.

4 Dotknij nazwy osoby, do której chcesz wysłać faks, a następnie dotknij kolejno opcji Gotowe >Faksuj.

### Tworzenie skrótów

## Tworzenie skrótu do miejsca docelowego faksu przy użyciu aplikacji Embedded Web Server

Aby podczas wysyłania faksu uniknąć każdorazowego wpisywania na panelu sterowania drukarki całego numeru faksu odbiorcy, można utworzyć stałe miejsce docelowe dla faksów i przypisać mu numeru skrótu. Skrót można utworzyć dla pojedynczego numeru faksu lub dla grupy numerów faksu.

1 W polu adresu w przeglądarce sieci Web wpisz adres IP drukarki.

Jeśli nie znasz adresu IP drukarki, możesz wykonać następujące czynności:

- Wyświetl adres IP drukarki na jej panelu sterowania w sekcji TCP/IP menu Sieć/Porty.
- Wydrukuj stronę konfiguracji sieci lub strony ustawień menu i odszukaj adres IP w sekcji TCP/IP.
- 2 Kliknij opcję Ustawienia > Zarządzaj skrótami > Ustawienia skrótów faksu.

**Uwaga:** Może zostać wyświetlony monit o wprowadzenie hasła. Jeśli nie posiadasz identyfikatora użytkownika i hasła, możesz je uzyskać od obsługi technicznej systemu.

**3** Wpisz unikalną nazwę skrótu, a następnie wprowadź numer faksu.

Aby utworzyć skrót do wielu numerów faksu, wprowadź grupę numerów faksów.

**Uwaga:** Numery faksu należące do grupy należy oddzielać średnikiem (;).

4 Przypisz numer skrótu.

Jeśli podany numer jest już używany, wyświetli się monit o wybranie innego numeru.

5 Kliknij przycisk Dodaj.

# Tworzenie skrótu do miejsca docelowego faksu za pomocą panelu sterowania drukarki

1 Na ekranie głównym dotknij opcji **Faks**, a następnie wprowadź numer faksu.

Aby utworzyć grupę numerów faksu, dotknij opcji **Następny numer**, a następnie wpisz następny numer faksu.

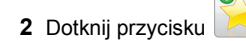

- 3 Wpisz unikalną nazwę skrótu i dotknij opcji Gotowe.
- 4 Sprawdź, czy nazwa skrótu i numer są poprawne, a następnie dotknij opcji **OK**.

Jeśli nazwa lub numer są niepoprawne, dotknij opcji **Anuluj** i wprowadź dane ponownie.

## Skanowanie

## Korzystanie z narzędzia Skanuj przez sieć

Narzędzie Skanuj przez sieć umożliwia skanowanie dokumentów do miejsc sieciowych określonych przez administratora systemu. Po utworzeniu lokalizacji docelowych (udostępnianych folderów sieciowych) w sieci, aby przygotować aplikację do pracy, należy zainstalować i skonfigurować ją na odpowiednich drukarkach przy użyciu aplikacji Embedded Web Server. Więcej informacji można znaleźć w sekcji "Konfigurowanie funkcji Skanuj do sieci" na stronie 4.

## Skanowanie z wysłaniem na adres FTP

# Skanowanie z wysłaniem na adres FTP przy użyciu panelu sterowania drukarki

1 Załaduj oryginalny dokument do automatycznego podajnika dokumentów zadrukowaną stroną do góry i krótszą krawędzią do przodu lub umieść go zadrukowaną stroną do dołu na szybie skanera.

**Uwaga:** Do automatycznego podajnika dokumentów nie należy ładować pocztówek, fotografii, niewielkich przedmiotów, folii, papieru fotograficznego ani cienkich nośników, takich jak wycinki prasowe. Materiały tego typu należy umieszczać na szybie skanera.

- 2 W przypadku ładowania dokumentu do automatycznego podajnika dokumentów ustaw prowadnice papieru.
- 3 Z poziomu ekranu głównego przejdź do opcji: FTP >FTP > wpisz adres FTP >Wyślij

## Skanowanie z wysłaniem na adres FTP przy użyciu numeru skrótu

1 Załaduj oryginalny dokument do automatycznego podajnika dokumentów zadrukowaną stroną do góry i krótszą krawędzią do przodu lub umieść go zadrukowaną stroną do dołu na szybie skanera.

**Uwaga:** Do automatycznego podajnika dokumentów nie należy ładować pocztówek, fotografii, niewielkich przedmiotów, folii, papieru fotograficznego ani cienkich nośników, takich jak wycinki prasowe. Materiały tego typu należy umieszczać na szybie skanera.

2 W przypadku ładowania dokumentu do automatycznego podajnika dokumentów ustaw prowadnice papieru.

3 Naciśnij przycisk *(#)*, a następnie wprowadź numer skrótu serwera FTP.

4 Dotknij opcji Wyślij.

# Skanowanie z wysłaniem na adres FTP przy użyciu książki adresowej

 Załaduj oryginał nadrukiem do góry, krótszą krawędzią do podajnika ADF lub nadrukiem w dół na szybę skanera.

**Uwaga:** Do podajnika ADF nie wolno ładować pocztówek, zdjęć, małych przedmiotów, folii, papieru fotograficznego ani cienkich nośników (takich jak wycinki z czasopism). Należy je umieszczać na szybie skanera.

- 2 Jeśli ładujesz dokument do podajnika ADF, dostosuj prowadnice papieru.
- 3 Z poziomu ekranu głównego przejdź do opcji:

FTP > FTP > A prowadź nazwę odbiorcy > Browse shortcuts (Przeglądaj skróty) > nazwa odbiorcy > Szukaj

## Skanowanie z wysyłaniem do komputera lub napędu flash

#### Skanowanie do komputera

1 W polu adresu w przeglądarce sieci Web wpisz adres IP drukarki.

Jeśli nie znasz adresu IP drukarki, możesz wykonać następujące czynności:

- Wyświetl adres IP drukarki na jej panelu sterowania w sekcji TCP/IP menu Sieć/Porty.
- Wydrukuj stronę konfiguracji sieci lub strony ustawień menu i odszukaj adres IP w sekcji TCP/IP.
- 2 Kliknij opcje Profil skanowania > Utwórz.
- 3 Wybierz ustawienia skanowania, a następnie kliknij przycisk Dalej.
- **4** Wybierz lokalizację na komputerze, w której ma zostać zapisany zeskanowany plik wyjściowy.
- 5 Wprowadź nazwę skanu.

Nazwa skanu to nazwa wyświetlana na liście Profil skanowania na wyświetlaczu.

- 6 Kliknij przycisk Wyślij.
- 7 Przejrzyj instrukcje na ekranie Profil skanowania.

Numer skrótu został automatycznie przypisany po kliknięciu przycisku **Wyślij**. Numeru tego należy użyć, gdy wszystko będzie przygotowane do skanowania.

a Załaduj oryginalny dokument do automatycznego podajnika dokumentów zadrukowaną stroną do góry i krótszą krawędzią do przodu lub umieść go zadrukowaną stroną do dołu na szybie skanera.

**Uwaga:** Do automatycznego podajnika dokumentów nie należy ładować pocztówek, fotografii, niewielkich przedmiotów, folii, papieru fotograficznego ani cienkich nośników, takich jak wycinki prasowe. Materiały tego typu należy umieszczać na szybie skanera.

**b** W przypadku ładowania dokumentu do automatycznego podajnika dokumentów ustaw prowadnice papieru.

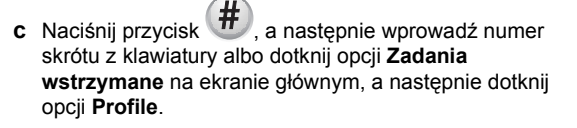

- d Po wprowadzeniu numeru skrótu skaner zeskanuje i prześle dokumentu do wskazanego folderu lub programu.
   Po dotknięciu opcji Profile na ekranie głównym znajdź skrót na liście.
- 8 Powróć do komputera, aby wyświetlić plik.

Plik wyjściowy zostanie zapisany w określonej lokalizacji lub otwarty w wybranym programie.

#### Skanowanie na dysk flash

1 Załaduj oryginalny dokument do automatycznego podajnika dokumentów zadrukowaną stroną do góry i krótszą krawędzią do przodu lub umieść go zadrukowaną stroną do dołu na szybie skanera.

**Uwaga:** Do automatycznego podajnika dokumentów nie należy ładować pocztówek, fotografii, niewielkich przedmiotów, folii, papieru fotograficznego ani cienkich nośników, takich jak wycinki prasowe. Materiały tego typu należy umieszczać na szybie skanera.

- 2 W przypadku ładowania dokumentu do automatycznego podajnika dokumentów ustaw prowadnice papieru.
- **3** Podłącz napęd flash do portu USB z przodu drukarki. Zostanie wyświetlony ekran główny dysku USB.
- 4 Wybierz folder docelowy, a następnie dotknij opcji Skanuj do napędu USB.
- 5 Dostosuj ustawienia skanowania.
- 6 Dotknij opcji Skanuj.

## Usuwanie zacięć

# Znaczenie numerów zacięć i oznaczeń miejsc ich wystąpień

W przypadku zacięcia na wyświetlaczu drukarki pojawia się komunikat z informacją o miejscu zacięcia. Otwórz drzwiczki i pokrywy, aby wyjąć zasobniki i uzyskać dostęp do miejsc, w których występują zacięcia. Aby rozwiązać problem wskazywany przez komunikat o zacięciu papieru, należy usunąć cały papier z drogi podawania papieru.

| Nazwa miejsca                          | Numery<br>zacięć | Co należy zrobić                                                                                                    |
|----------------------------------------|------------------|----------------------------------------------------------------------------------------------------|
| Wewnątrz<br>drukarki                   | 200–201          | Otwórz drzwiczki przednie i wyjmij<br>papier, który zaciął się za obszarem<br>kasety z tonerem.<br>Otwórz drzwiczki przednie i wyjmij                      |
|                                        |                  | fotoprzewodnika.                                                                                                    |
|                                        |                  | Otwórz drzwiczki przednie i wyjmij papier, który zaciął się pod nagrzewnicą.                                                                               |
| Wewnątrz<br>drukarki                   | 202–203          | Otwórz przednie drzwiczki i wyjmij<br>papier, który zaciął się w obszarze<br>nagrzewnicy.                                                                  |
|                                        |                  | Otwórz górną pokrywę dostępu, a<br>następnie wyjmij zacięty papier.                                                                                        |
| Wewnątrz<br>drukarki                   | 230              | Otwórz drzwiczki przednie i wyjmij<br>papier, który zaciął się między<br>drzwiczkami przednimi a zasobnikiem 1.                                            |
| Standardowy<br>odbiornik               | 202–203          | Usuń cały papier ze standardowego<br>odbiornika, a następnie wyjmij zacięty<br>papier.                                                                     |
| Zasobnik [x]                           | 24x              | Otwórz każdy z zasobników, a<br>następnie wyjmij zacięty papier.                                                                                           |
| Podajnik do wielu<br>zastosowań        | 250              | Wyjmij cały papier z podajnika<br>uniwersalnego, a następnie wyjmij<br>zacięty papier.                                                                     |
| automatyczny<br>podajnik<br>dokumentów | 29y.xx           | Otwórz pokrywę podajnika, a następnie<br>wyjmij zacięty papier.<br>Otwórz pokrywę modułu drukowania<br>dwustronnego, a następnie wyjmij<br>zacięty papier. |
| Pokrywa skanera                        |                  | Otwórz pokrywę skanera, a następnie<br>wyjmij zacięty papier.                                                                                              |

## 200–201 zacięcia papieru

#### Zacięcie papieru w obszarze kasety z tonerem

1 Otwórz górną pokrywę dostępu do drukarki.

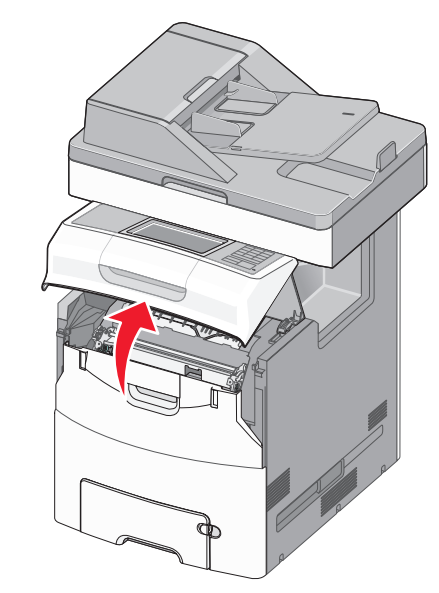

#### UWAGA — GORĄCA

POWIERZCHNIA: Wewnętrzne elementy drukarki mogą być gorące. W celu zmniejszenia ryzyka oparzenia przed dotknięciem danej części należy odczekać, aż ostygnie.

#### 2 Otwórz przednie drzwiczki.

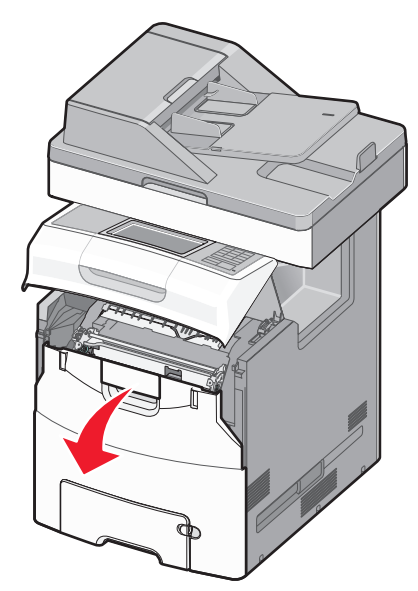

Ostrzeżenie — istnieje możliwość uszkodzenia: Aby uniknąć prześwietlenia modułów fotoprzewodników, przednich drzwiczek nie należy pozostawiać otwartych dłużej niż 10 minut.

3 Chwyć mocno zacięty papier z obu stron, a następnie delikatnie pociągnij go w górę i na zewnątrz, aby usunąć go z obszaru znajdującego się za zespołem kasety z tonerem.

**Uwaga:** Upewnij się, że wszystkie kawałki papieru zostały usunięte.

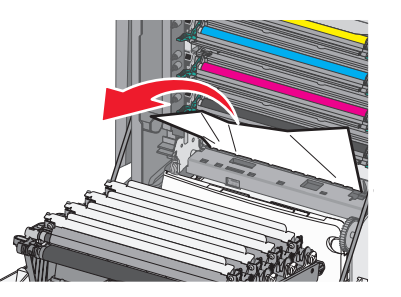

- 4 Zamknij przednie drzwiczki, a następnie górną pokrywę dostępu.
- 5 Na panelu sterowania drukarki dotknij opcji Kontynuuj, zacięcie usunięte.

#### Zacięcie papieru pod modułami fotoprzewodników

1 Otwórz górną pokrywę dostępu do drukarki.

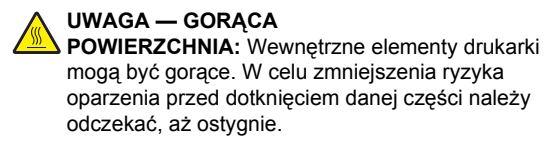

2 Otwórz przednie drzwiczki.

**Ostrzeżenie — istnieje możliwość uszkodzenia:** Aby uniknąć prześwietlenia modułów fotoprzewodników, przednich drzwiczek nie należy pozostawiać otwartych dłużej niż 10 minut.

**3** Jeżeli zacięty papier znajduje się pod fotoprzewodnikami, chwyć go mocno z obu stron i delikatnie wyciągnij.

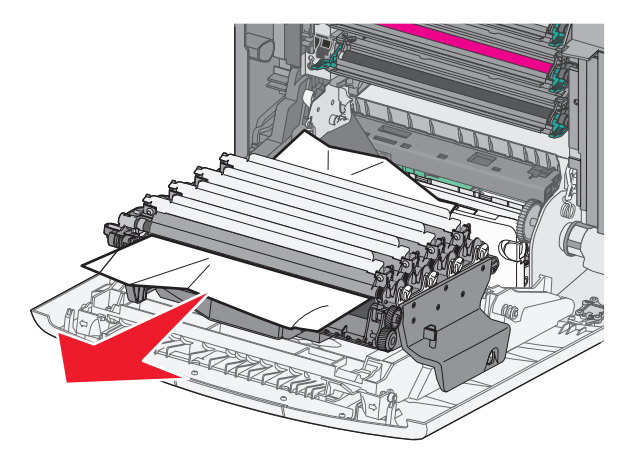

**Uwaga:** Upewnij się, że wszystkie kawałki papieru zostały usunięte.

**4** Jeśli papier jest zablokowany zbyt mocno pod modułami fotoprzewodników, wyjmij je i umieść na płaskiej powierzchni.

**Ostrzeżenie — istnieje możliwość uszkodzenia:** Należy uważać, aby nie dotknąć bębna światłoczułego. Może to mieć wpływ na jakość wydruku przyszłych zadań drukowania.

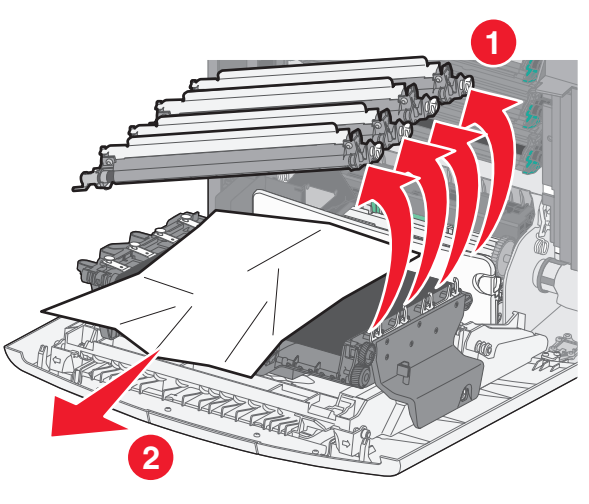

5 Chwyć mocno zacięty papier z obu stron i delikatnie go wyciągnij.

**Uwaga:** Upewnij się, że wszystkie kawałki papieru zostały usunięte.

- 6 Ponownie zainstaluj każdy moduł fotoprzewodnika.
- 7 Zamknij przednie drzwiczki, a następnie górną pokrywę dostępu do drukarki.
- 8 Na panelu sterowania drukarki dotknij opcji Kontynuuj, zacięcie usunięte.

#### Zacięcie papieru w obszarze nagrzewnicy

1 Otwórz górną pokrywę dostępu do drukarki.

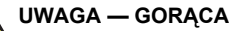

POWIERZCHNIA: Wewnętrzne elementy drukarki mogą być gorące. W celu zmniejszenia ryzyka oparzenia przed dotknięciem danej części należy odczekać, aż ostygnie.

2 Otwórz przednie drzwiczki.

**Ostrzeżenie — istnieje możliwość uszkodzenia:** Aby uniknąć prześwietlenia modułów fotoprzewodników, przednich drzwiczek nie należy pozostawiać otwartych dłużej niż 10 minut.

- 3 Określ, gdzie znajduje się zacięty papier, a następnie go usuń:
  - a Jeśli zacięty papier widać pod nagrzewnicą, chwyć mocno papier z obu stron i delikatnie go wyciągnij.

**Uwaga:** Upewnij się, że wszystkie kawałki papieru zostały usunięte.

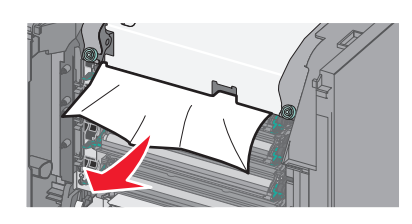

**b** Jeśli zacięty papier widać przy górnej prowadnicy papieru w module nagrzewnicy, chwyć mocno papier z obu stron i delikatnie go wyciągnij.

**Uwaga:** Upewnij się, że wszystkie kawałki papieru zostały usunięte.

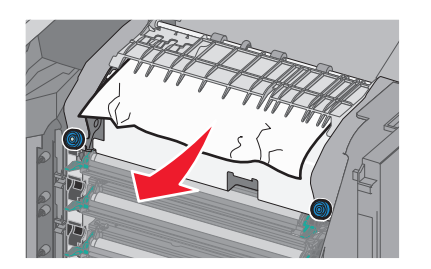

c Jeśli zacięty papier jest niewidoczny, wyjmij moduł nagrzewnicy:

**Ostrzeżenie — istnieje możliwość uszkodzenia:** Nie dotykaj wałka znajdującego się w środku modułu nagrzewnicy. Ewentualne dotknięcie może spowodować uszkodzenie nagrzewnicy.

1 Obróć śruby na nagrzewnicy w kierunku przeciwnym do ruchu wskazówek zegara, aby je poluzować.

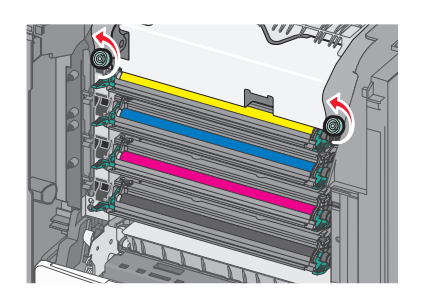

2 Przy użyciu uchwytów po obu stronach podnieś i wyciągnij nagrzewnicę z drukarki. UWAGA — GORĄCA POWIERZCHNIA: Nagrzewnica może być gorąca. W celu zmniejszenia ryzyka oparzenia przed dotknięciem danej części należy odczekać, aż ostygnie.

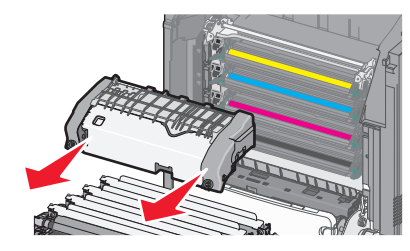

**d** Połóż nagrzewnicę na płaskim podłożu, kierując niebieskie śrubki motylkowe w swoją stronę.

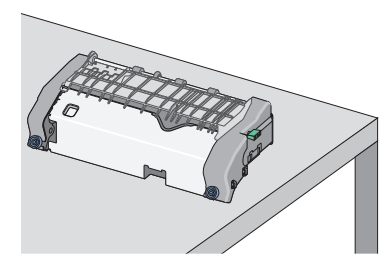

e Pociągnij i obróć zieloną, prostokątną gałkę w kierunku zgodnym z ruchem wskazówek zegara, aby odblokować górną prowadnicę papieru.

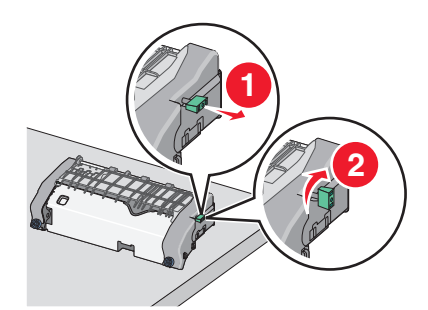

f Naciśnij występ z zieloną strzałką, przesuwając go w lewą stronę, a następnie podnieś górną prowadnicę papieru.

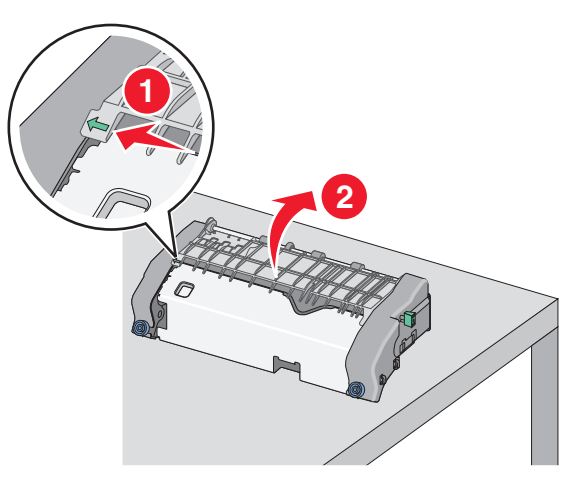

**g** Chwyć mocno zacięty papier z obu stron i delikatnie go wyciągnij.

**Uwaga:** Upewnij się, że wszystkie kawałki papieru zostały usunięte.

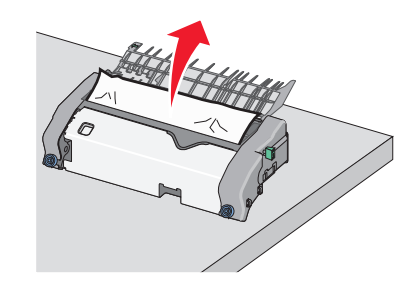

h Zamknij górną prowadnicę papieru. Sprawdź, czy obie końcówki prowadnicy papieru są na swoim miejscu.

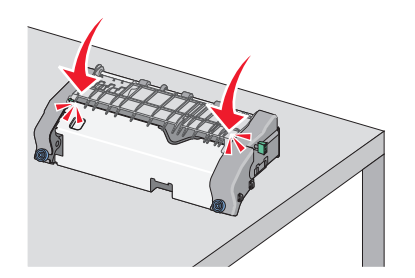

 Pociągnij i obróć zieloną, prostokątną gałkę w kierunku przeciwnym do ruchu wskazówek zegara, aby zablokować górną prowadnicę papieru.

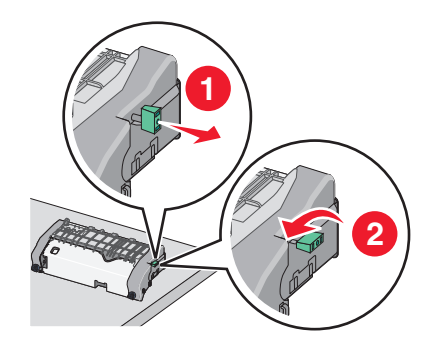

- j Zainstaluj ponownie moduł nagrzewnicy:
  - Wyrównaj moduł nagrzewnicy, korzystając z uchwytów po obu stronach, a następnie umieść ją z powrotem w drukarce.

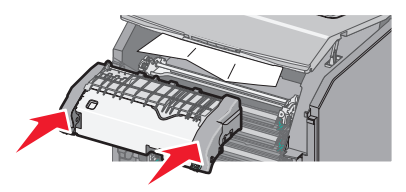

2 Przekręć śruby w kierunku zgodnym z ruchem wskazówek zegara, aby bezpiecznie zamocować nagrzewnicę.

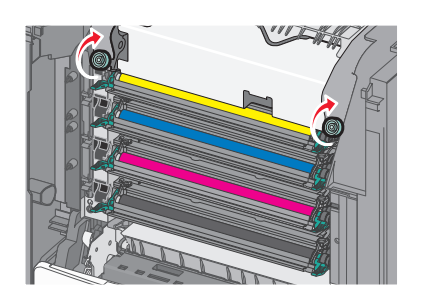

- 4 Zamknij przednie drzwiczki, a następnie górną pokrywę dostępu.
- 5 Na panelu sterowania drukarki dotknij opcji Kontynuuj, zacięcie usunięte.

## 202–203 zacięcia papieru

Jeśli zacięty papier jest widoczny w standardowym koszu wyjściowym, chwyć mocno papier z obu stron i delikatnie go wyciągnij.

**Uwaga:** Upewnij się, że wszystkie kawałki papieru zostały usunięte.

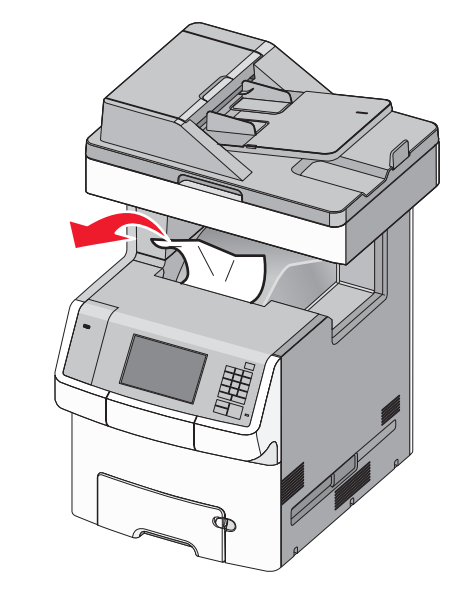

#### Zacięcie papieru w obszarze nagrzewnicy

1 Otwórz górną pokrywę dostępu do drukarki.

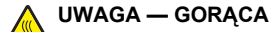

POWIERZCHNIA: Wewnętrzne elementy drukarki mogą być gorące. W celu zmniejszenia ryzyka oparzenia przed dotknięciem danej części należy odczekać, aż ostygnie.

2 Otwórz przednie drzwiczki.

**Ostrzeżenie — istnieje możliwość uszkodzenia:** Aby uniknąć prześwietlenia modułów fotoprzewodników, przednich drzwiczek nie należy pozostawiać otwartych dłużej niż 10 minut.

- 3 Określ, gdzie znajduje się zacięty papier, a następnie go usuń:
  - **a** Jeśli zacięty papier widać pod nagrzewnicą, chwyć mocno papier z obu stron i delikatnie go wyciągnij.

**Uwaga:** Upewnij się, że wszystkie kawałki papieru zostały usunięte.

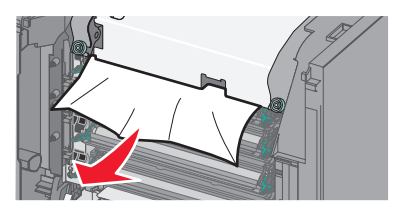

**b** Jeśli zacięty papier widać przy górnej prowadnicy papieru w module nagrzewnicy, chwyć mocno papier z obu stron i delikatnie go wyciągnij.

**Uwaga:** Upewnij się, że wszystkie kawałki papieru zostały usunięte.

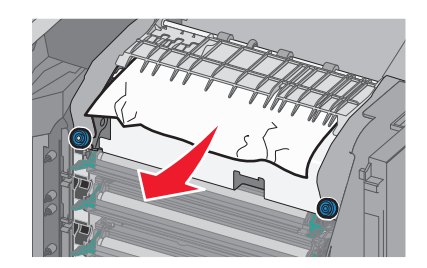

- c Jeśli zacięty papier jest niewidoczny, wyjmij moduł nagrzewnicy:
  - 1 Obróć śruby na nagrzewnicy w kierunku przeciwnym do ruchu wskazówek zegara, aby je poluzować.

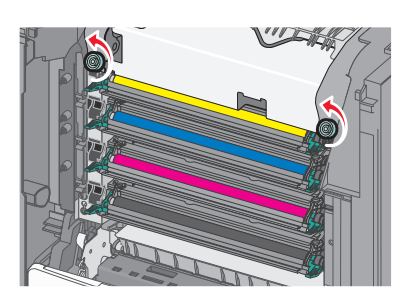

2 Przy użyciu uchwytów po obu stronach podnieś i wyciągnij nagrzewnicę z drukarki. UWAGA — GORĄCA POWIERZCHNIA: Nagrzewnica może być gorąca. W celu zmniejszenia ryzyka oparzenia przed dotknięciem danej części należy odczekać, aż ostygnie.

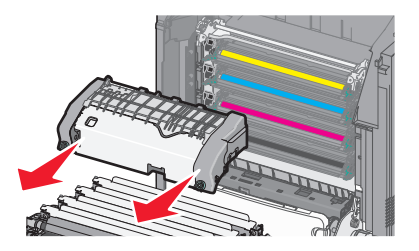

**d** Połóż nagrzewnicę na płaskim podłożu, kierując niebieskie śrubki motylkowe w swoją stronę.

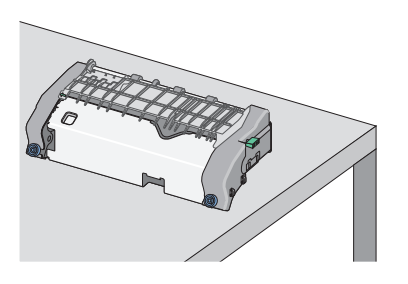

e Pociągnij i obróć zieloną, prostokątną gałkę w kierunku zgodnym z ruchem wskazówek zegara, aby odblokować górną prowadnicę papieru.

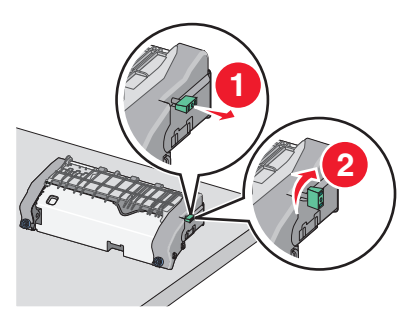

f Naciśnij występ z zieloną strzałką, przesuwając go w lewą stronę, a następnie podnieś górną prowadnicę papieru.

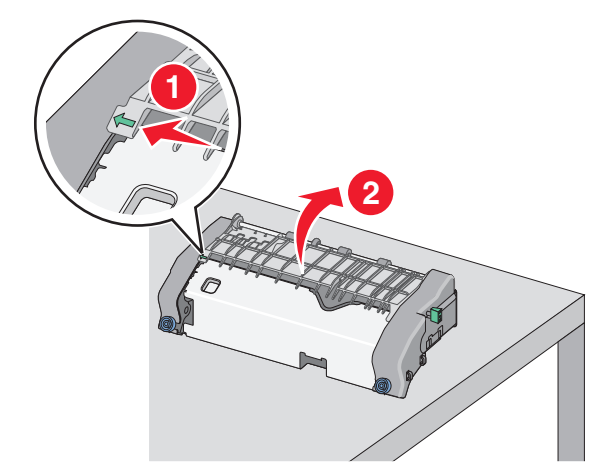

**g** Chwyć mocno zacięty papier z obu stron i delikatnie go wyciągnij.

**Uwaga:** Upewnij się, że wszystkie kawałki papieru zostały usunięte.

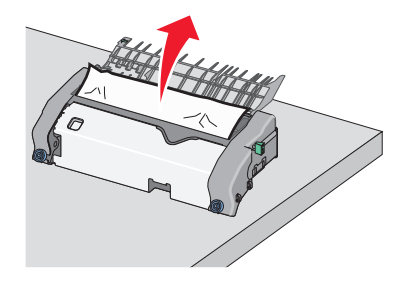

h Zamknij górną prowadnicę papieru. Sprawdź, czy obie końcówki prowadnicy papieru są na swoim miejscu.

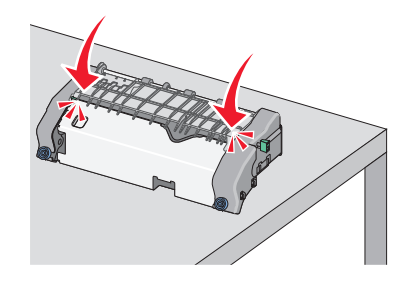

 Pociągnij i obróć zieloną, prostokątną gałkę w kierunku przeciwnym do ruchu wskazówek zegara, aby zablokować górną prowadnicę papieru.

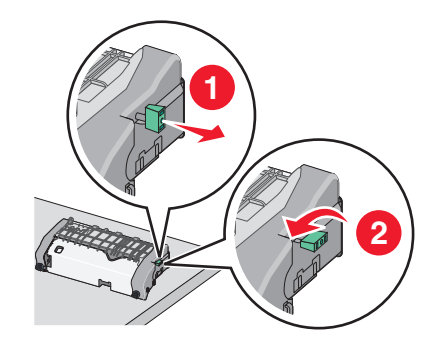

- j Zainstaluj ponownie moduł nagrzewnicy:
  - 1 Wyrównaj moduł nagrzewnicy, korzystając z uchwytów po obu stronach, a następnie umieść ją z powrotem w drukarce.

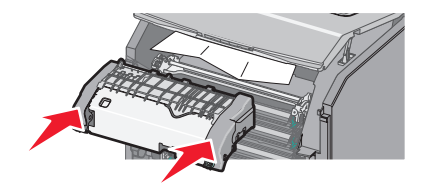

2 Przekręć śruby w kierunku zgodnym z ruchem wskazówek zegara, aby bezpiecznie zamocować nagrzewnicę.

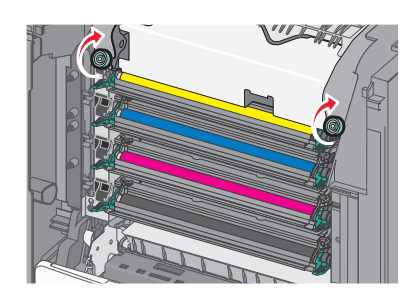

- 4 Zamknij przednie drzwiczki, a następnie górną pokrywę dostępu.
- 5 Na panelu sterowania drukarki dotknij opcji Kontynuuj, zacięcie usunięte.

# Zacięcie papieru wewnątrz górnej pokrywy dostępu do drukarki

1 Otwórz górną pokrywę dostępu do drukarki.

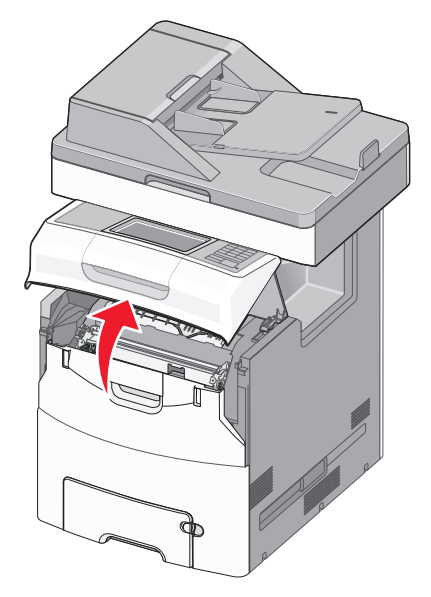

Ostrzeżenie — istnieje możliwość uszkodzenia: Aby uniknąć prześwietlenia fotoprzewodników, przednich drzwiczek nie należy pozostawiać otwartych dłużej niż 10 minut.

UWAGA — GORĄCA

POWIERZCHNIA: Wewnętrzne elementy drukarki mogą być gorące. W celu zmniejszenia ryzyka oparzenia przed dotknięciem danej części należy odczekać, aż ostygnie.

#### 2 Otwórz przednie drzwiczki.

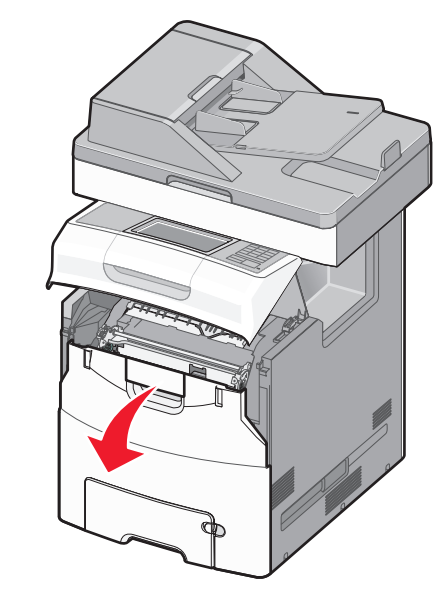

**3** Chwyć mocno zacięty papier z obu stron i delikatnie go wyciągnij.

**Uwaga:** Upewnij się, że wszystkie kawałki papieru zostały usunięte.

- 4 Zamknij przednie drzwiczki, a następnie górną pokrywę dostępu.
- 5 Na panelu sterowania drukarki dotknij opcji Kontynuuj, zacięcie usunięte.

## 24x zacięcie papieru

#### Zacięcie papieru w zasobniku 1.

1 Otwórz zasobnik 1.

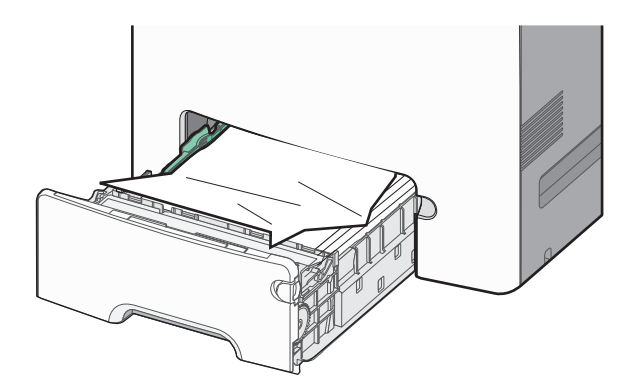

2 Chwyć mocno zacięty papier z obu stron i delikatnie go wyciągnij.

**Uwaga:** Upewnij się, że wszystkie kawałki papieru zostały usunięte.

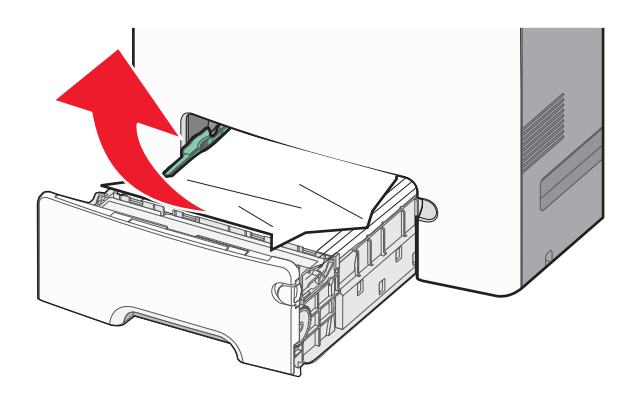

- 3 Zamknij zasobnik 1.
- 4 Na panelu sterowania drukarki dotknij opcji Kontynuuj, zacięcie usunięte.

# Zacięcie papieru w jednym z zasobników opcjonalnych

**1** Otwórz określony zasobnik.

2 Chwyć mocno zacięty papier z obu stron i delikatnie go wyciągnij.

**Uwaga:** Upewnij się, że wszystkie kawałki papieru zostały usunięte.

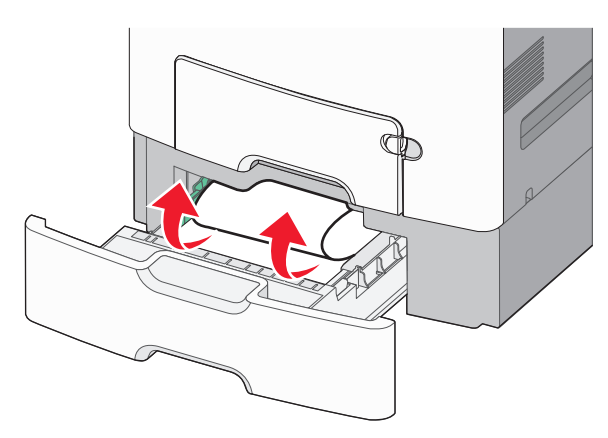

- 3 Zamknij zasobnik.
- 4 Na panelu sterowania drukarki dotknij opcji Kontynuuj, zacięcie usunięte.

## 250 zacięcie papieru

1 Naciśnij dźwignię zwalniania papieru, a następnie usuń zacięty papier z podajnika uniwersalnego.

**Uwaga:** Upewnij się, że wszystkie kawałki papieru zostały usunięte.

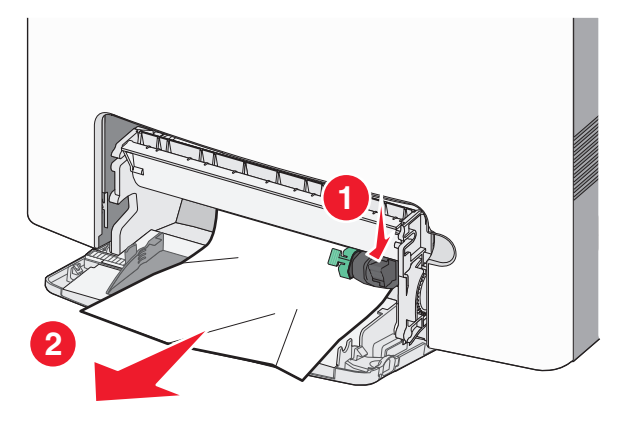

2 Załaduj papier do podajnika uniwersalnego.

3 Na panelu sterowania drukarki dotknij opcji Kontynuuj, zacięcie usunięte.

## 29y.xx zacięcia papieru

- 1 Usuń wszystkie oryginalne dokumenty z automatycznego podajnika dokumentów.
- 2 Otwórz pokrywę podajnika ADF, chwyć mocno zacięty papier z obu stron i delikatnie go wyciągnij.

**Uwaga:** Upewnij się, że wszystkie kawałki papieru zostały usunięte.

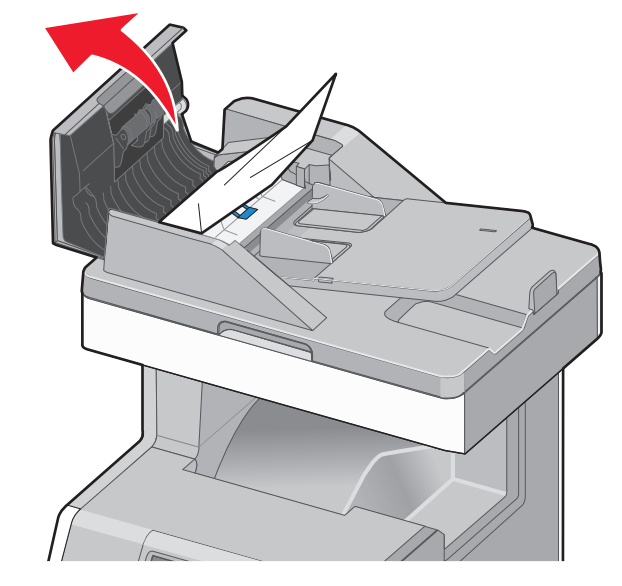

- 3 Zamknij pokrywę automatycznego podajnika dokumentów.
- 4 Otwórz pokrywę modułu drukowania dwustronnego, chwyć mocno zacięty papier z obu stron i delikatnie go wyciągnij.

**Uwaga:** Upewnij się, że wszystkie kawałki papieru zostały usunięte.

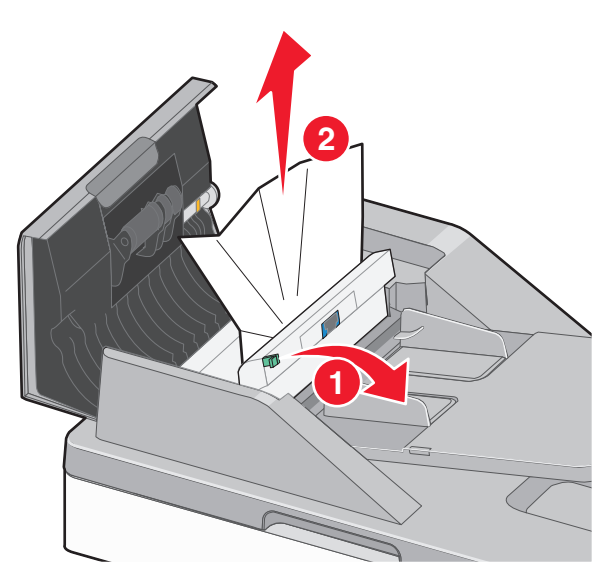

5 Otwórz pokrywę skanera, chwyć mocno zacięty papier z obu stron i delikatnie go wyciągnij.

**Uwaga:** Upewnij się, że wszystkie kawałki papieru zostały usunięte.

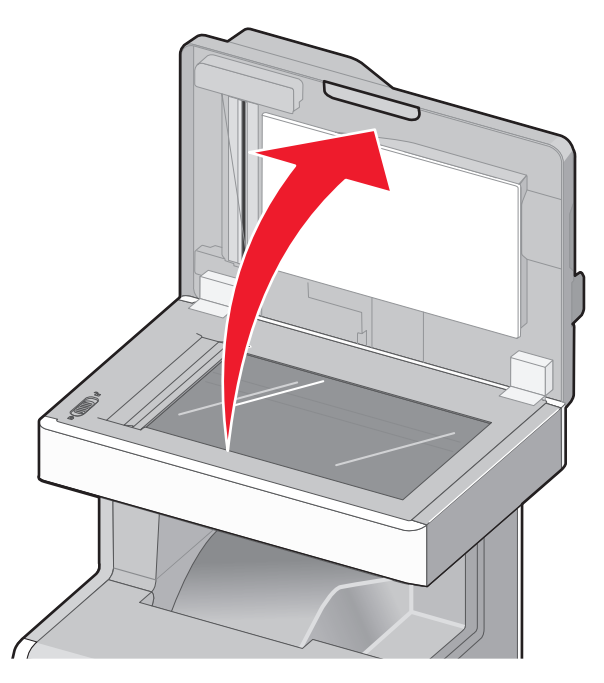

- 6 Zamknij pokrywę skanera.
- 7 Ponownie umieść oryginalne dokumenty w podajniku ADF, wyrównaj ułożenie stosu, a następnie dostosuj położenie prowadnicy papieru.